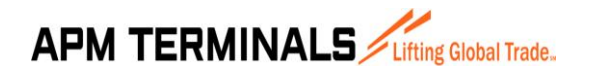

#### 1. 2. 3. 4. 5. 6 6.1. DESCRIPCIÓN DEL MÓDULO CAL BOOKING 3014 ......2 ACCESO AL MENÚ 6.2. PANTALLA CAL BOOKING 3014 – CONSULTA ...... 4 6.3. 6.3.1. 6.3.2. 6.3.3. OPCIÓN EDITAR 6.4. 6.4.1. 6.4.2. 6.4.3. 6.4.4. 6.4.5. 6.5. 6.6. 6.7. Validaciones en tiempo de registro de un archivo CAL......32 6.7.1. 6.7.2. 6.7.3.

#### ÍNDICE

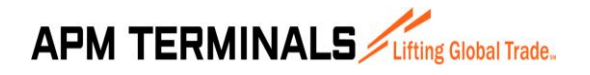

Versión 00 10/2017

#### 1. OBJETIVO

Realizar el correcto registro de archivos CAL haciendo uso de la Plataforma de Solicitudes de Servicio de APMTC (Extranet).

#### 2. ALCANCE

Agentes de aduana que ingresen carga al depósito temporal de APM TERMINALS CALLAO.

#### 3. BASE LEGAL

NO APLICA

#### 4. DEFINICIONES

- <u>Booking:</u> Reserva de un grupo de contenedores anunciados.
- <u>Container Announcement List</u>: Listado de contenedores anunciados para ser embarcados en una nave por arribar.
- <u>Estimated Time of Berth</u>: Tiempo estimado de atraque de operaciones de una nave en específico.
- <u>N4 System</u>: Sistema operativo de la terminal para el registro de la información, el control del movimiento y almacenamiento de contenedores.
- <u>EXTRANET APMTC</u>: Sistema externo para usuarios/clientes de APMTC.

#### 5. ABREVIATURAS

- CAL: Container Annoucement List
- ETB: Estimated Time of Berth

#### 6. DESARROLLO

#### 6.1. DESCRIPCIÓN DEL MÓDULO CAL BOOKING 3014

El módulo CAL BOOKING 3014 permite la creación y modificación de contenedores de embarque de forma manual o mediante la carga de un archivo excel denominado "CAL", haciendo uso de la Plataforma de Solicitudes de Servicio de APMTC (Extranet).

La Plataforma de Solicitudes de Servicio de APMTC se encuentra sincronizada con el sistema interno de APMTC (N4 System), por lo que permite la transmisión de información en línea.

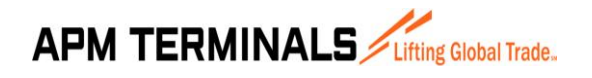

Versión 00 10/2017

Los contenedores que sean cargados por la Extranet estarán automáticamente reflejados en el sistema interno de APM TERMINALS CALLAO.

#### 6.2. ACCESO AL MENÚ

Los usuarios con acceso al módulo CAL/CDL deberán ingresar a la Plataforma de Solicitudes de Servicios a través del siguiente link <u>https://extranet.apmterminalscallao.com.pe/</u>, proporcionando el usuario y contraseña asignados y el código captcha.

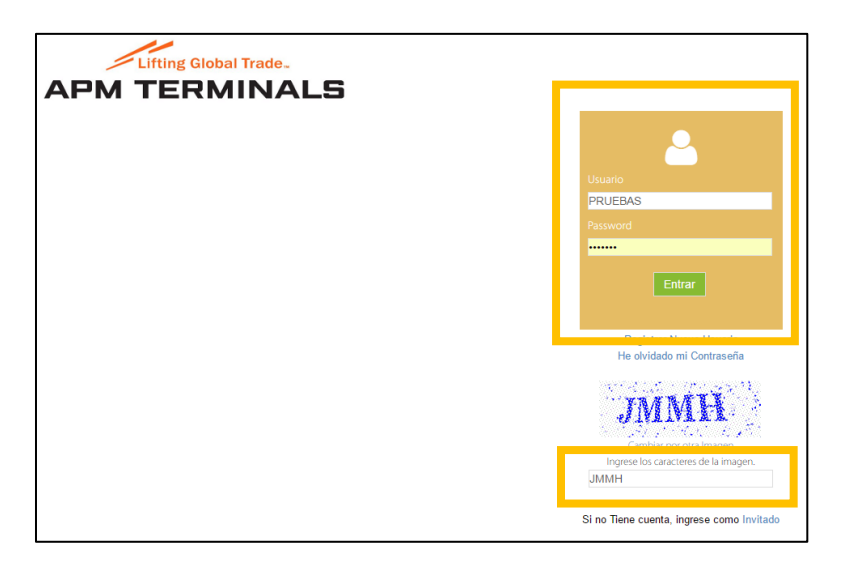

Luego de ingresar al sistema, se deberá ubicar en el menú principal la opción "CAL/CDL" y desplegar. Paso seguido, dar clic en la pestaña "CAL BOOKING 3014".

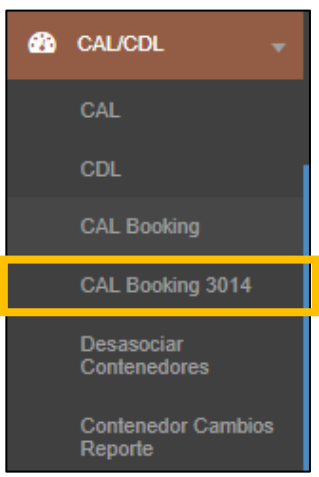

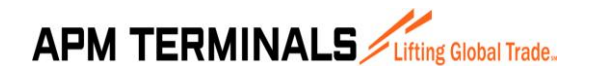

Versión 00 10/2017

#### 6.3. PANTALLA CAL BOOKING 3014 – CONSULTA

La pantalla CAL BOOKING 3014 – Consulta es la pantalla principal del módulo CAL. Esta pantalla permite:

- Visualizar el resumen de los registros realizados, incluyendo información de la fecha de registro, nave para la cual se realizó el registro, cantidad de bookings y contenedores cargados y el estado de carga de los mismos.
- Buscar de todos los registros realizados por el usuario.
- Realizar filtros de búsqueda por una nave específica, estado del registro, contenedor, línea, fecha de creación, entre otros.
- Editar los registros guardados.

#### 6.3.1. DESCRIPCIÓN DE BOTONES

A continuación, se describen las funcionalidades de los botones de la Pantalla CAL BOOKING 3014 – Consulta:

| PANTALLA CAL BO | PANTALLA CAL BOOKING 3014 – CONSULTA                                                                    |  |  |  |  |  |  |  |
|-----------------|----------------------------------------------------------------------------------------------------|--|--|--|--|--|--|--|
| BOTONES         | DESCRIPCIÓN                                                                                             |  |  |  |  |  |  |  |
| Agregar         | Permite cambiar de la Pantalla CAL BOOKING 3014 – Consulta a la<br>Pantalla CAL BOOKING 3014 – Detalle. |  |  |  |  |  |  |  |
| Editar          | Permite editar un registro.                                                                             |  |  |  |  |  |  |  |
| Buscar          | Permite buscar los registros realizados por el usuario.                                                 |  |  |  |  |  |  |  |
| Limpiar         | Permite limpiar los criterios de búsqueda.                                                              |  |  |  |  |  |  |  |

#### 6.3.2. OPCIÓN BUSCAR

La pantalla CAL BOOKING 3014 – Consulta permite buscar todos los registros realizados por los usuarios. Para ello, en la pantalla principal se debe dar clic en el botón "Buscar".

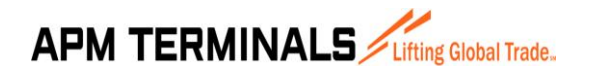

Versión 00 10/2017

Si se requiere, se pueden realizar filtros de búsqueda por:

- Nave
- Estado de registro (Pendiente, Enviado, Errado, Cancelado, Todos)
- POD
- Booking
- Contenedor
- Creado (Fecha de creación del registro)
- Línea
- Condición especial (FULL o EMPTY)

| CAL BOO     | OKING 3014                                 |                      |                    |         |       |        | - |
|-------------|--------------------------------------------|----------------------|--------------------|---------|-------|--------|---|
| CAL BOOKING | 3014 - Consulta                            |                      |                    |         |       |        |   |
| Agregar E   | litar Buscar Limp                          | iar Estado [Todos] 🗸 | Creado             |         |       |        |   |
|             | Nave 🗙                                     | POD                  | Línea              |         | ~     |        |   |
| 1           | erminal 20543083888-APM TERMINALS CALLAO S | Booking              | Condición Especial | [Todos] | ~     |        |   |
|             | Creador                                    | Contenedor           |                    |         |       |        |   |
| Doc. Fecha  | Nave Original                              | Nave Final           | Solidario/Creador  | Bkgs    | Cntrs | Estado |   |
|             |                                            | No data to display   |                    |         |       |        | ^ |
|             |                                            |                      |                    |         |       |        |   |

Si no se utiliza ningún filtro y se da clic en el botón "Buscar", la pantalla principal mostrará el resumen de todos los registros realizados por el usuario, así como el estado en el que quedaron (Enviado, Pendiente, Error, Alerta, otros).

| CAL    | BOOKING 3                           | 014                                                  |                                      |                                       |         |       |           |
|--------|-------------------------------------|------------------------------------------------------|--------------------------------------|---------------------------------------|---------|-------|-----------|
| CAL BO | OKING 3014 - Consulta               |                                                      |                                      |                                       |         |       |           |
| Agrega | r Editar<br>Nave<br>Terminal 205430 | Buscar Umpiar<br>×<br>83888-APM TERMINALS CALLAO S(= | Estado [Todos] Y<br>POD Y<br>Booking | Creado<br>Línea<br>Condición Especial | [Todos] | ~     |           |
|        | Creador                             |                                                      | Contenedor                           |                                       |         |       |           |
| Doc.   | Fecha                               | Nave Original                                        | Nave Final                           | Solidario/Creador                     | Bkgs    | Cntrs | Estado    |
| 565    | 24/11/2017 11:56                    | MERIDIAN                                             | MERIDIAN                             | Agile                                 | 1       | 1     | Enviado 🔺 |
| 563    | 23/11/2017 10:44                    | MERIDIAN                                             | MERIDIAN                             | Agile                                 | 3       | 3     | Error     |
| 562    | 23/11/2017 09:17                    | MERIDIAN                                             | MERIDIAN                             | Agile                                 | 3       | 3     | Error     |
| 561    | 22/11/2017 14:15                    | WINNER                                               | WINNER                               | Agile                                 | 2       | 2     | Enviado   |
| 560    | 22/11/2017 13:53                    | WINNER                                               | WINNER                               | Agile                                 | 3       | 3     | Enviado   |
| 559    | 22/11/2017 13:46                    | MSC SHUBA B                                          | MSC SHUBA B                          | Agile                                 | 3       | 3     | Error     |
| 558    | 22/11/2017 13:44                    | MSC SHUBA B                                          | MSC SHUBA B                          | Agile                                 | 3       | 3     | Error     |
| 557    | 22/11/2017 13:41                    | MSC SHUBA B                                          | MSC SHUBA B                          | Agile                                 | 3       | 3     | Error     |
| 556    | 22/11/2017 12:07                    | MERIDIAN                                             | MERIDIAN                             | Agile                                 | 2       | 3     | Enviado   |
| 555    | 21/11/2017 17:23                    | MERIDIAN                                             | MERIDIAN                             | Agile                                 | 74      | 102   | Pendiente |
| 554    | 21/11/2017 16:55                    | Ingreso a Almacen                                    | Ingreso a Almacen                    | Agile                                 | 1       | 237   | Error     |

Como se puede observar en la imagen líneas arriba, por cada registro se genera un número correlativo en el campo "Doc." y en la segunda columna se muestra la fecha de registro,

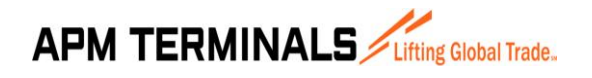

Versión 00 10/2017

junto a los datos de la Nave Original, Nave Final, Solidario/Creador, Cantidad de bookings, Cantidad de contenedores, Estado de registro.

#### 6.3.3. OPCIÓN EDITAR

Otra opción de la pantalla principal es la editar los registros antiguos. Para ello, se debe seleccionar el registro y dar clic en el botón "Editar".

| CAL    | BOOKING 3             | 014                           |                   |                    |         |       |           |
|--------|-----------------------|-------------------------------|-------------------|--------------------|---------|-------|-----------|
| CAL BO | OKING 3014 - Consulta |                               |                   |                    |         |       |           |
| Agrega | ır Editar             | Buscar Limpiar                | Estado [Todos]    | Creado             |         |       |           |
|        | Nave                  | *                             | POD               | Línea              |         | ~     |           |
|        | Terminal 205430       | 183888-APM TERMINALS CALLAO S | Booking           | Condición Especial | [Todos] | V     |           |
|        | Creador               |                               | Contenedor        |                    |         |       |           |
| Doc.   | Fecha                 | Nave Original                 | Nave Final        | Solidario/Creador  | Bkgs    | Cntrs | Estado    |
| 563    | 23/11/2017 10:44      | MERIDIAN                      | MERIDIAN          | Agile              | 3       | 3     | Error     |
| 562    | 23/11/2017 09:17      | MERIDIAN                      | PIERIDIAN         | Aglie              | 3       | 3     | Error     |
| 561    | 22/11/2017 14:15      | WINNER                        | WINNER            | Agile              | 2       | 2     | Enviado   |
| 560    | 22/11/2017 13:53      | WINNER                        | WINNER            | Agile              | 3       | 3     | Enviado   |
| 559    | 22/11/2017 13:46      | MSC SHUBA B                   | MSC SHUBA B       | Agile              | 3       | 3     | Error     |
| 558    | 22/11/2017 13:44      | MSC SHUBA B                   | MSC SHUBA B       | Agile              | 3       | 3     | Error     |
| 557    | 22/11/2017 13:41      | MSC SHUBA B                   | MSC SHUBA B       | Agile              | 3       | 3     | Error     |
| 556    | 22/11/2017 12:07      | MERIDIAN                      | MERIDIAN          | Agile              | 2       | 3     | Enviado   |
| 555    | 21/11/2017 17:23      | MERIDIAN                      | MERIDIAN          | Agile              | 74      | 102   | Pendiente |
| 554    | 21/11/2017 16:55      | Ingreso a Almacen             | Ingreso a Almacen | Agile              | 1       | 237   | Error     |

Se abrirá una nueva pantalla, denominada "CAL BOOKING 3014 – Detalle", que permite la edición por contenedor.

| CA   | L BOOKING             | Ĩ                   |                |                |        |      |                  |        |           |          |           |               |                                            |
|------|-----------------------|---------------------|----------------|----------------|--------|------|------------------|--------|-----------|----------|-----------|---------------|--------------------------------------------|
| CAI  | BOOKING - Detalle   D | ocumento: 563       |                |                |        |      |                  |        |           |          | Fech      | a de Creación | : 23/11/2017 10:44                         |
| Agr  | egar Editar Car       | ncelar              | Importar Excel | Exportar Excel |        |      |                  |        |           | Confirma | r Alertas | Enviar a A    | PM Regresar                                |
|      | Manifiesto 17MER1     | 1735 - MERIDIAN - 1 | <b>x</b>       | Mostrar Todos  | ~      | 5    | Solidario/Creado | r      |           |          |           |               |                                            |
| Item | POD                   | Destination         | Booking        | Contenedor     | Tamaño | Tipo | ISO              | Reefer | Hazardous | Oog      | Condición | Estado        | Descripción Estad                          |
|      |                       |                     |                |                |        |      |                  |        |           |          |           |               |                                            |
| 1    | PABLB                 | PABLB               | BOK1           | MRKU9548262    | 20     | DC   | 22G1             | No     | No        | No       | FULL      | Error         | SEVERE: El Unit N -><br>permitido direccio |
| 2    | PABLB                 | PABLB               | BOK2           | MRKU9590067    | 20     | DC   | 22G1             | No     | No        | No       | FULL      | Error         | SEVERE: El Unit N<br>permitido direccio    |
|      | 04010                 | 0.000               | 010000411      | MDIG10444030   | 20     | 00   | 2201             | No     | N         | A1       | muu       | Paula da      |                                            |

#### 6.4. PANTALLA CAL BOOKING 3014 - DETALLE

La pantalla CAL BOOKING 3014 – Detalle permite el registro y edición de contenedores para una nave en particular. Dentro de las opciones de registro, esta pantalla permite realizarlo de dos formas:

• <u>Forma manual</u>: A través de una ventana emergente que permite completar la información de un solo contenedor.

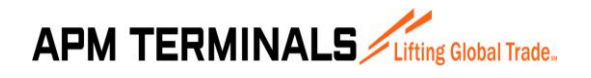

• <u>Forma automática</u>: Mediante la subida de un Excel que permite la creación de varios contenedores a la vez.

Una vez realizado el registro manual o la carga del Excel, la pantalla CAL BOOKING 3014 – Detalle muestra el resumen de contenedores cargados y el estado en que se encuentran (Enviado, pendiente, error, alerta, etc.).

Cabe mencionar que la información que se sube en esta pantalla puede ser exportada a un Excel y, además, se pueden realizar filtros por estado con el fin de revisar que toda la información haya sido registrada de forma correcta.

Para ingresar a la pantalla CAL BOOKING 3014 – Detalle, ir a la pantalla principal CAL BOOKING 3014 – Consulta y dar clic en el botón "Agregar".

| CAL BOOKING              | 3014                           |                    |                    |         |       |        |   |
|--------------------------|--------------------------------|--------------------|--------------------|---------|-------|--------|---|
| CAL BOOKING 3014 - Consu | Ita                            |                    |                    |         |       |        |   |
| Agregar Editar           | Buscar Limpiar                 | Estado [Todos]     | Creado             |         |       |        |   |
| Nave                     | *                              | POD                | Línea              |         | ~     |        |   |
| Terminal 2054            | 3083888-APM TERMINALS CALLAO S | Booking            | Condición Especial | [Todos] | ~     |        |   |
| Creador                  |                                | Contenedor         |                    |         |       |        |   |
| Doc. Fecha               | Nave Original                  | Nave Final         | Solidario/Creador  | Bkgs    | Cntrs | Estado |   |
|                          |                                | No data to display |                    |         |       |        | _ |

 CAL BOOKING
 Detaile | Nuevo Documento

 CAL BOOKING - Detaile | Nuevo Documento

 Agreggar
 Editar

 Agreggar
 Editar

 Manifiesto
 Importar Excel

 Montrar
 Todos

 Montrar
 Todos

 Imaño
 Solidario/Creador

 Imaño
 Topo

 Destination
 Booking

 Confermante
 Imaño

 Imaño
 Topo

 Destination
 Booking

 Contenedor
 Tamaño

 Imaño
 Imaño

 Imaño
 Imaño

 Imaño
 Imaño

 Imaño
 Imaño

 Imaño
 Imaño

 Imaño
 Imaño

 Imaño
 Imaño

 Imaño
 Imaño

 Imaño
 Imaño

 Imaño
 Imaño

 Imaño
 Imaño

 Imaño
 Imaño

 Imaño
 Imaño

 Imaño
 Imaño

 Imaño
 Imaño

 Imaño
 Imaño

 Imaño
 Imaño

 Imaño

La pantalla automáticamente pasará de CAL BOOKING 3014 – Consulta a CAL BOOKING 3014 – Detalle.

#### 6.4.1. DESCRIPCIÓN DE BOTONES

A continuación, se describen las funcionalidades de los botones de la pantalla CAL BOOKING 3014 – Detalle:

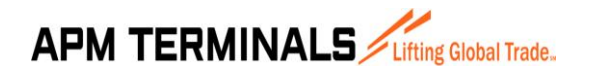

Versión 00 10/2017

| PANTALLA CAL – DETALLE |                                                                                                    |
|------------------------|----------------------------------------------------------------------------------------------------|
| BOTONES                | DESCRIPCIÓN                                                                                               |
| Agregar                | Permite agregar/registrar un contenedor de manera manual.                                                 |
| Editar                 | Permite editar un registro de un contenedor.                                                              |
| Cancelar               | Cancela el envío de contenedores a N4.                                                                    |
| Importar Excel         | Permite importar el archivo CAL para registro de contenedores.                                            |
| Exportar Excel         | Permite exportar la información mostrada en el Pantalla CAL<br>BOOKING 3014 – Detalle.                    |
| Confirmar Alertas      | Pasa los contenedores con estado Alerta a estado Pendiente para que puedan ser enviados a registro en N4. |
| Enviar a APM           | Envía la información de la Extranet al sistema interno de APMTC (N4 System).                              |
| Regresar               | Permite regresar a la Pantalla CAL BOOKING 3014 – Consulta.                                               |

#### 6.4.2. CREAR REGISTRO MANUAL DE UN CONTENEDOR

Para agregar un contenedor de forma manual en la Pantalla CAL BOOKING 3014 – Detalle, primero se deberá seleccionar la nave para la cual se desea realizar el registro. Para ello, dar clic en los puntos suspensivos señalados en la imagen líneas abajo.

| C.  | AL BOOKING               | í               | _              |                |        |       |                   |        |           |          |           |            |                   |
|-----|--------------------------|-----------------|----------------|----------------|--------|-------|-------------------|--------|-----------|----------|-----------|------------|-------------------|
| C   | AL BOOKING - Detalle   N | luevo Documento |                |                |        |       |                   |        |           |          |           |            |                   |
| A   | gregar Editar Ca         | ncelar          | Importar Excel | Exportar Excel |        |       |                   |        |           | Confirma | r Alertas | Enviar a A | APM Regresar      |
|     | Manifiesto               |                 |                | Mostrar Todos  | ~      |       | Solidario/Creador |        |           |          |           |            |                   |
| Ite | m POD                    | Destination     | Booking        | Contenedor     | Tamaño | Тіро  | ISO               | Reefer | Hazardous | Oog      | Condición | Estado     | Descripción Estad |
|     |                          |                 |                |                |        |       |                   |        |           |          |           |            |                   |
|     |                          |                 |                |                |        | No da | ta to display     |        |           |          |           |            | <b>^</b>          |
|     |                          |                 |                |                |        |       |                   |        |           |          |           |            |                   |

Se abrirá una ventana emergente. La búsqueda de la nave se puede realizar por:

• Nombre completo de la nave

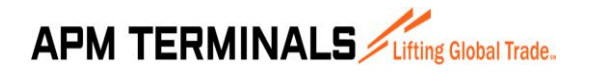

Versión 00 10/2017

- Manifiesto de Aduanas de la nave
- Código de visita de la nave

Paso seguido, colocar una de las 3 opciones antes mencionadas para realizar la búsqueda (para el ejemplo se tomó la nave "SAFMARINE NOKWANDA"). Una vez que se coloque el nombre completo de la nave o el número de manifiesto o el código de la visita (código interno de APMTC), dar clic en el botón "Consultar" y aparecerán las naves que se encuentren disponibles para registro.

| Consulta Nave |                  |                       |       |     | × |
|---------------|------------------|-----------------------|-------|-----|---|
| Consultar     | Seleccionar Nav  | e                     |       |     |   |
|               | Nave / Manifiest | to SAFMARINE NOKWANDA |       |     |   |
|               |                  |                       |       |     |   |
| Manifiesto    | 1                | Nave                  | Viaje | ETA |   |
|               |                  | No data to display    |       |     | - |
|               |                  | No data to display    |       |     |   |

Luego, marcar la nave para la cual se desea realizar el registro y dar clic en el botón "Seleccionar nave". Si la nave no apareciera en las opciones de búsqueda es porque el atraque de la misma no ha sido notificado de manera oportuna al área de tráfico. En este sentido, será necesario enviar la carta de atraque y/o booking con el cual se está realizando el registro al área de Tráfico de APMTC con el fin de que realicen la creación de la nave y la Extranet tenga la nave habilitada para registro de contenedores.

| Consulta Nave |                  |                    |       |     | ×        |
|---------------|------------------|--------------------|-------|-----|----------|
| Consultar     | Seleccionar Nave | e                  |       |     |          |
|               | Nave / Manifiest | SAFMARINE NOKWANDA |       |     |          |
| Manifiesto    | 1                | Nave               | Viaje | ETA |          |
| 17SNOK1707    | 2                | SAFMARINE NOKWANDA | 1708  |     | <u>^</u> |

La pantalla CAL BOOKING 3014 – Detalle mostrará la nave seleccionada. Dar clic en el botón "Agregar" para agregar manualmente un contenedor.

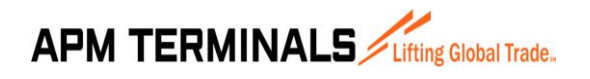

Versión 00 10/2017

| CA   | L BOOK       | ING                      |                |                |        |      |                   |        |           |          |           |            |                   |
|------|--------------|--------------------------|----------------|----------------|--------|------|-------------------|--------|-----------|----------|-----------|------------|-------------------|
| CAL  | BOOKING - D  | etalle   Nuevo Documento |                |                |        |      |                   |        |           |          |           |            |                   |
| Agn  | egar Editar  | Cancelar                 | Importar Excel | Exportar Excel |        |      |                   |        |           | Confirma | r Alertas | Enviar a A | PM Regresar       |
|      | Manifiesto 1 | 7SNOK1707 - SAFMARINE    | N ×            | Mostrar Todos  | ~      | \$   | Solidario/Creador |        |           |          |           |            |                   |
| Item | POD          | Destination              | Booking        | Contenedor     | Tamaño | Тіро | ISO               | Reefer | Hazardous | Oog      | Condición | Estado     | Descripción Estad |
|      |              |                          |                |                |        |      |                   |        |           |          |           |            |                   |
|      |              |                          |                |                |        |      |                   |        |           |          |           |            |                   |

Se abrirá una pantalla emergente, que permite registrar todos los datos asociados al contenedor.

| Agregar Contenedor                              |
|-------------------------------------------------|
| Grabar Cancelar                                 |
| Booking POD v Destino v                         |
| Contenedor Tamaño V Tipo V Tipo ISO V           |
| Condición v Peso Line Op. v                     |
| Reefer: Información Adicional                   |
| Reefer No 🗸 Tipo de Carga 🗸 Temperatura         |
| Hazardous: Información Adicional                |
| Hazardous No Y IMO Ej: 1.9, 1.8 UN Ej: 1.9, 1.8 |
| Oog: Información Adicional                      |
| Oog No V OH OR OL                               |
| OF                                              |
| Special Stow: Posiciones en nave                |
| Special Stow 2 Special Stow 3 V                 |
| Transbordo: Información Adicional               |
| OPL v                                           |

Primero, se deberá colocar el booking que se desea registrar y luego se deberá agregar toda la información del contenedor asociado a dicho booking.

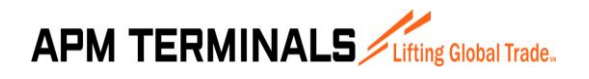

Versión 00 10/2017

| Editar Contenedor                 |                                  |
|-----------------------------------|----------------------------------|
| Grabar Cancelar                   |                                  |
|                                   |                                  |
| Booking SLD636134 ×               | POD MXLZC V Destino MXLZC V      |
| Contenedor MNBU0343256 Tamaño 40  | Tipo HR Tipo ISO 45R1            |
| Condición FULL V Peso 24680.0     | 00 Line Op. SEA LAND Logistics d |
| Reefer: Información Adicional     |                                  |
| Reefer Sí v Tipo de Carga COT v   | Temperatura -1.00                |
| Hazardous: Información Adicional  |                                  |
| Hazardous No Y IMO Ej: 1.9, 1.8   | UN Ej: 1.9, 1.8                  |
| Oog: Información Adicional        |                                  |
| Oog No V OH                       | OR OL                            |
| OF                                | OA A                             |
| Special Stow: Posiciones en nave  |                                  |
| Special Stow 2 Special Stow 3     | V                                |
| Transbordo: Información Adicional |                                  |
| OPL v                             |                                  |

Para el ejemplo se tomó un contenedor reefer, por ello es que se completaron los campos de la sección "Reefer: Información Adicional". Si fuera un contenedor DRY solo será necesario completar la información seleccionada en color amarillo.

Si la información se encuentra correctamente registrada, la pantalla CAL BOOKING 3014 – Detalle mostrará el resumen de la carga del contenedor sumado al Estado del registro.

| CA                                                                  | CAL BOOKING 3014                                                                                                |        |           |             |    |    |                  |    |                    |                   |            |             |   |
|---------------------------------------------------------------------|----------------------------------------------------------------------------------------------------|--------|-----------|-------------|----|----|------------------|----|--------------------|-------------------|------------|-------------|---|
| CAL BOOKING 3014 - Detaile   Documento: 567   Fecha de Creación: 24 |                                                                                                    |        |           |             |    |    |                  |    | : 24/11/2017 14:22 |                   |            |             |   |
| Ag                                                                  | Agregar Editar Cancelar Importar Excel Exportar Excel                                                           |        |           |             |    |    |                  |    | Confirma           | r Alertas         | Enviar a A | PM Regresar |   |
| Manifiesto 175NOK1707 - SAFMARINE N × Mostrar Tedos v Solid         |                                                                                                    |        |           |             |    |    | Solidario/Creado | r  |                    |                   |            |             |   |
| Item                                                                | Item POD Destination Booking Contenedor Tamaño Tipo ISO Reefer Hazardous Oog Condición Estado Descripción Estad |        |           |             |    |    |                  |    |                    | Descripción Estad |            |             |   |
|                                                                     |                                                                                                    | 104.70 |           |             |    |    | 4504             |    |                    |                   | -          | Des to be   |   |
|                                                                     | I MXLZC                                                                                                    | MALZC  | SLD636134 | MNB00343256 | 40 | нк | 45K1             | 51 | NO                 | NO                | FULL       | Pendiente   | ^ |

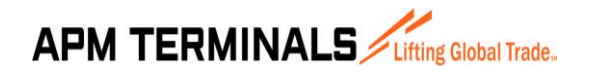

Los estados de registro pueden ser los siguientes:

- <u>Pendiente</u>: Si el registro se encuentra conforme. Puede ser enviado a APM.
- <u>Error</u>: Si muestra algún error. No puede ser enviado a APM hasta que el error sea corregido.
- <u>Enviado</u>: El registro ha sido enviado a APM. Este estado determina la transmisión de información entre la Plataforma de Solicitudes de Servicio (Extranet) y el sistema interno de APM (N4 System). Solo los registros en estado Pendiente pueden ser enviados.
- <u>Cancelado:</u> Si se canceló el registro. Solo se puede cancelar contenedores en estado Pendiente o Error. Los contenedores Enviados no pueden ser cancelados.
- <u>Alerta:</u> Estado que saldrá solamente cuando se intente asociar el mismo booking a dos naves que trabajarán en la misma semana. Se requiere de una confirmación que implica la desafiliación del booking de la primera nave y su afiliación a la nueva nave. Si el agente de aduana confirma este cambio, el estado cambia de Alerta a Pendiente.

Es importante mencionar que se pueden usar filtros para los estados.

| CA   | L BOOKING            | 3014        |                |                  |                    |
|------|----------------------|-------------|----------------|------------------|--------------------|
| CAL  | BOOKING 3014 - Detal |             |                |                  |                    |
| Agre | egar Editar Car      | ncelar      | Importar Excel | Exporta          | r Excel            |
|      | Manifiesto 17SNOK    | ×           | Mostrar        | Todos V<br>Todos |                    |
| Item | POD                  | Destination | Booking        | Contened         | Cancelado          |
|      | MYLZC                | MYLZC       | SI D626124     | MNR1024          | Errados<br>Enviado |
| 1    | PIALZC               | MALLO       | 360030134      | PIND0034         | Pendientes         |
|      |                      |             |                |                  |                    |

Una vez confirmado que el contenedor se encuentra bien registrado (Estado Pendiente), dar clic en el botón "Enviar a APM".

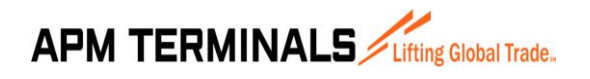

Versión 00 10/2017

| С   | CAL BOOKING 3014                                                                  |                     |           |               |        |      |                  |        |           |     |           |           |                   |
|-----|-----------------------------------------------------------------------------------|---------------------|-----------|---------------|--------|------|------------------|--------|-----------|-----|-----------|-----------|-------------------|
| 0   | CAL BOOKING 3014 - Detaile   Documento: 567   Fecha de Creación: 24/11/2017 14:22 |                     |           |               |        |      |                  |        |           |     |           |           |                   |
| A   | Agregar Editar Cancelar Importar Excel Exportar Excel Emviar a APM Regressar      |                     |           |               |        |      |                  |        |           |     |           |           |                   |
|     | Manifiesto 17SNC                                                                  | K1707 - SAFMARINE I | V ×       | Mostrar Todos | ~      |      | Solidario/Creado | r      |           |     |           |           | _                 |
| Ite | n POD                                                                             | Destination         | Booking   | Contenedor    | Tamaño | Тіро | ISO              | Reefer | Hazardous | Oog | Condición | Estado    | Descripción Estad |
|     |                                                                                   |                     |           |               |        |      |                  |        |           |     |           |           |                   |
|     | 1 MXLZC                                                                           | MXLZC               | SLD636134 | MNBU0343256   | 40     | HR   | 45R1             | Sí     | No        | No  | FULL      | Pendiente | <b>^</b>          |

Aparecerá una ventana emergente para confirmar el envío. Notar que solo se enviarán los contenedores en estado Pendiente. Dar clic en "Si".

| Confirmación                                                                              | ×  |
|-------------------------------------------------------------------------------------------|----|
| Se procederá a enviar a APM solo los contenedores con estado Pendiente. ¿Desea Continuar? |    |
| Sí                                                                                        | No |

El contenedor pasará de estado Pendiente a Enviado. El estado Enviado confirma el registro en N4.

| CA                                                                       | L BOOKING | 3014        |           |             |        |      |      |        |            |                     |           |         |                   |
|--------------------------------------------------------------------------|-----------|-------------|-----------|-------------|--------|------|------|--------|------------|---------------------|-----------|---------|-------------------|
| CAL BOOKING 3014 - Detaile   Documento: 567                              |           |             |           |             |        |      |      |        |            | 1: 24/11/2017 14:22 |           |         |                   |
| Agregar Editar Cancelar Importar Excel Exportar Excel Exportar Excel     |           |             |           |             |        |      |      |        | Enviar a A | APM Regresar        |           |         |                   |
| Marilfiesto 175NOK1707 - SAFMARINE N 🗙 Mostrar Todos 🗸 Solidario/Creador |           |             |           |             |        |      |      |        |            |                     |           |         |                   |
| Item                                                                     | POD       | Destination | Booking   | Contenedor  | Tamaño | Тіро | ISO  | Reefer | Hazardous  | Oog                 | Condición | Estado  | Descripción Estad |
|                                                                          |           |             |           |             |        |      |      |        |            |                     |           |         |                   |
| 1                                                                        | MXLZC     | MXLZC       | SLD636134 | MNBU0343256 | 40     | HR   | 45R1 | Sí     | No         | No                  | FULL      | Enviado | · · · · · ·       |

#### 6.4.3. CREAR REGISTRO MÚLTIPLE DE CONTENEDORES

La segunda forma de cargar contenedores por la Extranet es haciendo uso del archivo CAL. Para ello, en la Pantalla CAL BOOKING 3014 – Detalle se deberá seleccionar primero la nave para la cual se desea realizar el registro. Para ello, dar clic en los puntos suspensivos señalados en la imagen líneas abajo.

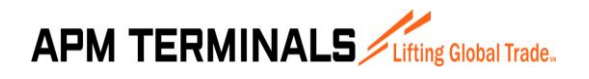

Versión 00 10/2017

| CA   | L BOOKING             | 3014                   |                |                |        |       |                  |        |           |          |            |            |                   |
|------|-----------------------|------------------------|----------------|----------------|--------|-------|------------------|--------|-----------|----------|------------|------------|-------------------|
| CA   | L BOOKING 3014 - Deta | alle   Nuevo Documento |                |                |        |       |                  |        |           |          |            |            |                   |
| Ag   | regar Editar Ca       | ncelar                 | Importar Excel | Exportar Excel |        |       |                  |        |           | Confirma | ar Alertas | Enviar a A | APM Regresar      |
|      | Manifiesto            |                        | ×              | Mostrar Todos  | ~      |       | Solidario/Creado | r      |           |          |            |            |                   |
| Item | POD                   | Destination            | Booking        | Contenedor     | Tamaño | Тіро  | ISO              | Reefer | Hazardous | Oog      | Condición  | Estado     | Descripción Estad |
|      |                       |                        |                |                |        |       |                  |        |           |          |            |            |                   |
|      |                       |                        |                | •              |        | No da | ata to display   |        |           | - A-     |            |            | <b>^</b>          |
|      |                       |                        |                |                |        |       |                  |        |           |          |            |            |                   |

Se abrirá una ventana emergente. La búsqueda de la nave se puede realizar por:

- Nombre completo de la nave
- Manifiesto de Aduanas de la nave
- Código de visita de la nave

Paso seguido, colocar una de las 3 opciones antes mencionadas para realizar la búsqueda (para el ejemplo se tomó la nave "SAFMARINE NOKWANDA"). Una vez colocado el nombre completo de la nave o el número de manifiesto o el código de la visita (código interno de APMTC), dar clic en el botón "Consultar" y aparecerán las naves que se encuentren disponibles para registro.

| Consulta Nave |                 |                    |       |     | × |
|---------------|-----------------|--------------------|-------|-----|---|
| Consultar     | Seleccionar Nav | ve                 |       |     |   |
|               | Nave / Manifies | SAFMARINE NOKWANDA |       |     |   |
| Manifiesto    |                 | Nave               | Viaje | ETA |   |
|               |                 | No data to display |       |     | * |

Luego, marcar la nave para la cual se desea realizar el registro y dar clic en el botón "Seleccionar nave". Si la nave no apareciera en las opciones de búsqueda es porque el atraque de la misma no ha sido notificado de manera oportuna al área de tráfico. En este sentido, será necesario enviar la carta de atraque y/o el booking con el cual se está realizando el registro al área de Tráfico de APMTC con el fin de que realicen la creación de la nave y la Extranet tenga la nave habilitada para registro de contenedores.

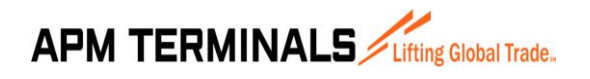

Versión 00 10/2017

| Consulta Nave |                 |                    |       |     | x |
|---------------|-----------------|--------------------|-------|-----|---|
| Consultar     | Seleccionar Nav | ve                 |       |     |   |
|               | Nave / Manifies | SAFMARINE NOKWANDA | N     |     |   |
| Manifiesto    |                 | Nave               | Viaie | ETA |   |
| 17SNOK1707    |                 | SAFMARINE NOKWANDA | 1708  |     |   |

La pantalla CAL BOOKING 3014 – Detalle mostrará la nave seleccionada. Dar clic en el botón "Importar Excel" para subir el archivo CAL.

| CA   | L BOOKING                | 3014                |                      |            |        |               |     |             |           |             |           |
|------|--------------------------|---------------------|----------------------|------------|--------|---------------|-----|-------------|-----------|-------------|-----------|
| CA   | L BOOKING 3014 - Detaile | e   Nuevo Documento |                      |            |        |               |     |             |           |             |           |
| Ag   | regar Editar Car         | celar               | Importar Excel Expor | tar Excel  |        |               | (   | Confirmar A | lertas Ei | nviar a APM | Regresa   |
|      | Manifiesto               |                     | × Mostrar            | Fodos 🗸    | Solid  | lario/Creador |     |             |           |             |           |
| Item | POD                      | Destination         | Booking              | Contenedor | Tamaño | Tipo          | ISO | Reefer      | Hazardous | Oog         | Condición |
|      |                          |                     |                      |            |        |               |     |             |           |             |           |
|      | No data to display       |                     |                      |            |        |               |     |             |           |             |           |

Se abrirá una pantalla emergente. Esta pantalla tiene dos opciones:

- <u>Descarga formato:</u> Permite descargar el formato CAL en blanco.
- <u>Examinar</u>: Permite importar formato CAL con la información correspondiente para registro.

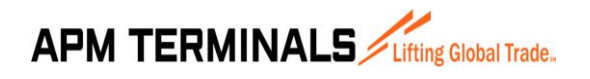

Versión 00 10/2017

| Importar CA | AL CONTRACTOR OF CONTRACTOR OF |
|-------------|----------------------------------------------------------------------------------------------------|
| Descargar f | ormato del Archivo                                                                                                    |
| Si dese     | a descargar el Formato con los valores predeterminados, favor de ingresar los siguientes<br>valores:                                                                                                    |
| Bookir      | Descargar Formato                                                                                                    |
|             | Igresar Bookings separados por<br>comas.                                                                                                    |
| Subir Are   | chivo según el formato descargado                                                                                                    |
|             | Seleccionar Archivo Excel Examinar                                                                                                    |
|             |                                                                                                    |

Cabe mencionar que la hoja donde se carga la información siempre deberá llevar el nombre de "CAL", si se sube un Excel que no tenga dicho nombre en la hoja, se mostrará un mensaje de error y no permitirá la subida del archivo.

Asimismo, el formato tiene una hoja denominada "Tablas" que servirán de apoyo para el registro de la información. Esta hoja no afecta en la subida del archivo por lo que no es necesario que sea eliminada.

Una vez que el archivo CAL que se desea cargar en la Plataforma de Servicios tenga la información completa, dar clic en el botón "Examinar". Luego, seleccionar la ruta correspondiente y dar clic en "Open".

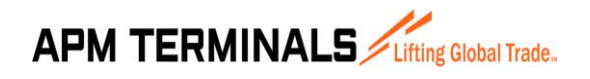

Versión 00 10/2017

|               |                                                                                                |                     |                  |                                                  | _          |              | _    |                   |              | _          |          |
|---------------|------------------------------------------------------------------------------------------------|---------------------|------------------|--------------------------------------------------|------------|--------------|------|-------------------|--------------|------------|----------|
|               | KING 3014                                                                                      |                     |                  |                                                  |            |              |      |                   |              |            |          |
|               |                                                                                                |                     |                  |                                                  |            |              |      |                   |              |            |          |
|               |                                                                                                |                     |                  |                                                  |            |              |      |                   |              |            |          |
| Agregar Edita | r Cancelar Importar Excel Exportar Exc                                                         |                     |                  |                                                  |            |              | Conf | irmar Alertas     | Enviar a Al  | PM Re      |          |
| Manifiest In  | nportar CAL                                                                                    | ×                   |                  |                                                  |            |              |      |                   |              |            |          |
| De            | escargar formato del Archivo                                                                   | Â                   |                  |                                                  |            |              |      |                   |              |            |          |
| Item POD      |                                                                                                | maño                | Тіро             |                                                  | Reefer     | Hazardous    | Oog  | Condición         | Estado       | Descripcio | ón Estad |
| Si            | i desea descargar el Formato con los valores predeterminados, favor de ingresar los siguientes | s valores:          |                  |                                                  |            |              |      |                   |              |            |          |
|               | Booking Ej: Book001, Book002, Descargar Formato                                                |                     |                  |                                                  |            |              |      |                   |              |            |          |
|               | Igresar Bookings separados por                                                                 | 💿 Open              |                  |                                                  |            |              |      |                   |              | )          | ×        |
|               | comas.                                                                                         | ← → × ↑ 📙 « G       | AMBIOS - Fase2 > | CAL UPGRADE > P                                  | ruebas CAL |              | ~    | C Search Pru      | ebas CAL     | ,          | 1        |
|               | Subir Archivo según el formato descargado                                                      | Organize - New fold | er               |                                                  |            |              |      |                   | 8== -        |            |          |
|               |                                                                                                |                     |                  |                                                  |            | Y            |      | -                 |              |            | ·        |
|               | Seleccionar Archivo Excel Examinar                                                             | Downloads *         | CAL safaak       |                                                  |            | 2/10/2017 09 | .20  | Misseeft Eurol V  | / 225        | V P        |          |
|               |                                                                                                | Dicturer #          | G CAL_Salliok    |                                                  |            | 2/10/2017 08 | :50  | WITCHOSOTE EXCELV | 1 221        | ND         |          |
|               |                                                                                                | FORMATOS            | CAL_Thalas       | sa                                               |            | 2/10/2017 08 | :01  | Microsoft Excel V | <i>I</i> 227 | ' KB       |          |
|               |                                                                                                | Manual Agentes      | CAL - PREP       | AGO INBOUND                                      |            | 27/09/2017 1 | 6:25 | Microsoft Excel V | / 20         | ) KB       |          |
|               |                                                                                                | Pruebas CAL         | CAL - Book       | ings con tipos distint                           | os2 SAF4   | 27/09/2017 1 | 1:36 | Microsoft Excel V | / 20         | ) KB       |          |
|               |                                                                                                | SISTEMA DE CIT,     | CAL - Book       | ings con tipos distint                           | os2 SAF3   | 27/09/2017 1 | 1:28 | Microsoft Excel V | / 20         | ) KB       |          |
|               |                                                                                                |                     | CAL - BOOK       | ings con tipos distint<br>ings con tipos distint | os2 SAF2   | 27/09/2017 1 | 1:24 | Microsoft Excel V | / 20         | ) KB       |          |
|               |                                                                                                | ConeDrive           | CAL_ND_Inl       | bound                                            |            | 27/09/2017 1 | 1:08 | Microsoft Excel V | / 19         | KB         |          |
|               |                                                                                                | This PC             | CAL UPGRA        | DE V2.0                                          |            | 27/09/2017 1 | 0:21 | Microsoft Excel V | / 110        | ) KB       | ×.       |
|               |                                                                                                | Desktop             | CAL_ND_Co        | omplete                                          |            | 27/09/2017 1 | 0:15 | Microsoft Excel V | / 19         | KB         | ~        |
|               |                                                                                                | (Page 1)            |                  |                                                  |            | 07/00/00171  | 0.00 | AU 51-1           |              |            |          |
|               |                                                                                                | Filen               | ame: CAL_safnok  |                                                  |            |              |      | ✓ All Files       | _            | ~          |          |
|               |                                                                                                |                     |                  |                                                  |            |              |      | Open              | · C          | ancel      |          |

Si la información se encuentra correctamente registrada, la pantalla CAL BOOKING 3014 – Detalle mostrará el resumen de la carga del contenedor sumado el Estado del registro.

| CA                 | L BOOK                      | LING 3014                                            |                                          |                        |        |      |                |           |            |        |             |               |                     |
|--------------------|-----------------------------|------------------------------------------------------|------------------------------------------|------------------------|--------|------|----------------|-----------|------------|--------|-------------|---------------|---------------------|
| CA                 | L BOOKING 3014              | - Detalle   Documento: 562                           |                                          |                        |        |      |                |           |            |        | Fed         | ha de Creació | n: 03/10/2017 09:01 |
| Agr                | egar Editar<br>Manifiesto j | Cancelar                                             | Importa                                  | r Excel Exportar Excel | ~      |      | Solidario/Crea | dor JOSEL | YNE FONSEC | Confir | mar Alertas | Enviar a ,    | APM Regresa         |
| Item               | POD                         | Destination                                          | Booking                                  | Contenedor             | Tamaño | Tipo | ISO            | Reefer    | Hazardous  | Oog    | Condición   | Estado        | Descripción Estad   |
|                    | CLEAN                       | 0.54                                                 | PK122                                    | MDV1/2028440           | 40     |      | 4501           | No        | ¢(         | No     |             | Bandianta     |                     |
|                    | CLEAT                       | CLEAL                                                | BK123                                    | MMMU6294001            | 40     | DE   | 4501           | No        | No         | No     | FULL        | Pendiente     |                     |
|                    | CLISAT                      | CLSAI                                                | BK123                                    | MAFU3478860            | 40     | FR   | 45P3           | No        | No         | No     | FULL        | Pendiente     |                     |
| 4                  | MXLZC                       | MXLZC                                                | 573596349                                | MRKU6540458            | 20     | DV   | 2261           | No        | No         | No     | FULL        | Pendiente     |                     |
| 5                  | PABLB                       | PABLB                                                | R17253565                                | MWCU6293180            | 40     | RH   | 45R1           | No        | No         | No     | EMPTY       | Pendiente     |                     |
| 6                  | PABLB                       | PABLB                                                | R17253565                                | MWCU6229319            | 40     | RH   | 45R1           | No        | No         | No     | EMPTY       | Pendiente     |                     |
| 7                  | PABLB                       | PABLB                                                | R17253565                                | MWCU6228349            | 40     | RH   | 45R1           | No        | No         | No     | EMPTY       | Pendiente     |                     |
| 8                  | PABLB                       | PABLB                                                | R17253565                                | MWCU6221180            | 40     | RH   | 45R1           | No        | No         | No     | EMPTY       | Pendiente     |                     |
| 9                  | PABLB                       | PABLB                                                | R17253565                                | MWCU6202806            | 40     | RH   | 45R1           | No        | No         | No     | EMPTY       | Pendiente     |                     |
| 10                 | PABLB                       | PABLB                                                | R17253565                                | MWCU6200779            | 40     | RH   | 45R1           | No        | No         | No     | EMPTY       | Pendiente     |                     |
| 11                 | PABLB                       | PABLB                                                | R17253565                                | MWCU6183563            | 40     | RH   | 45R1           | No        | No         | No     | EMPTY       | Pendiente     |                     |
| 12                 | PABLB                       | PABLB                                                | R17253565                                | MSWU9075028            | 40     | RH   | 45R1           | No        | No         | No     | EMPTY       | Pendiente     |                     |
| 13                 | PABLB                       | PABLB                                                | R17253565                                | MSWU1006550            | 40     | RH   | 45R1           | No        | No         | No     | EMPTY       | Pendiente     |                     |
| 14                 | PABLB                       | PABLB                                                | R17253565                                | MSWU0038260            | 40     | RH   | 45R1           | No        | No         | No     | EMPTY       | Pendiente     |                     |
| 15                 | PABLB                       | PABLB                                                | R17253565                                | PONU4959956            | 40     | RH   | 45R1           | No        | No         | No     | EMPTY       | Pendiente     |                     |
| 16                 | PABLB                       | PABLB                                                | R17253565                                | PONU4872270            | 40     | RH   | 45R1           | No        | No         | No     | EMPTY       | Pendiente     |                     |
| ∢ <b>I</b><br>Page | 1 of 32 (508 items          | ) < [1] <u>2</u> <u>3</u> <u>4</u> <u>5</u> <u>6</u> | <u>7</u> <u>30</u> <u>31</u> <u>32</u> ≥ |                        |        | _    | _              |           | _          | _      |             |               | Þ                   |

Los estados de registro pueden ser los siguientes:

• <u>Pendiente:</u> Si el registro se encuentra conforme. Puede ser enviado a APM.

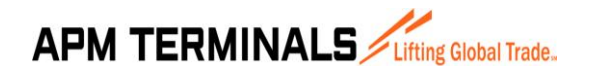

- <u>Error</u>: Si muestra algún error. No puede ser enviado a APM hasta que el error sea corregido.
- <u>Enviado</u>: El registro ha sido enviado a APM. Este estado determina la transmisión de información entre la Plataforma de Solicitudes de Servicio (Extranet) y el sistema interno de APM (N4 System). Solo los registros en estado Pendiente pueden ser enviados.
- <u>Cancelado:</u> Si se canceló el registro. Solo se puede cancelar contenedores en estado Pendiente o Error. Los contenedores Enviados no pueden ser cancelados.
- <u>Alerta:</u> Estado que saldrá solamente cuando se intente asociar el mismo booking a dos naves que trabajarán en la misma semana. Se requiere de una confirmación que implica la desafiliación del booking de la primera nave y su afiliación a la nueva nave. Si el agente de aduana confirma este cambio, el estado cambia de Alerta a Pendiente.

Es importante mencionar que se pueden usar filtros para los estados.

| CAI   | BOOKING                              | 3014                         |                |                    |                     |
|-------|--------------------------------------|------------------------------|----------------|--------------------|---------------------|
| CAL E | BOOKING 3014 - Detaile               | Documento: 562               |                |                    |                     |
| Agre  | egar Editar Car<br>Manifiesto 17SNOK | icelar<br>1707 - SAFMARINE N | Importar Excel | Exporta<br>Mostrar | r Excel             |
| Item  | POD                                  | Destination                  | Booking        | Contened           | Alerta<br>Cancelado |
|       | Myl 7C                               | MVI 7C                       | SI D626124     | MNRU024            | Errados<br>Enviado  |
| 1     | MALZU                                | MALZU                        | SLD030134      | MINBU034           | Pendientes          |

Asimismo, la información es exportable. Por ejemplo, si se requiere filtrar todos los registros con estado Errado. Se seleccionará dicho estado y se mostrarán los resultados.

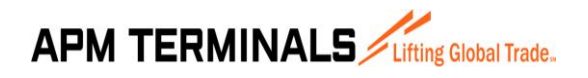

| CAL BOOKIN           | VG 3014                            |         |             |            |                                         |           |     |           |        |                                                                                                    |
|----------------------|------------------------------------|---------|-------------|------------|-----------------------------------------|-----------|-----|-----------|--------|----------------------------------------------------------------------------------------------------|
| CAL BOOKING 3014 - I | Detalle   Documento: 562           |         |             |            |                                         |           |     |           |        | Fecha de Creación: 03/10/2017 09:01                                                                    |
| Agregar Editar       | Cancelar<br>5NOK1707 - SAFMARINE N | Importa | Solidario/C | creador JC | Confirmar Alertas Enviar a APM Regresar |           |     |           |        |                                                                                                    |
| looking              | Contenedor                         | Tamaño  | Tipo        | ISO        | Reefer                                  | Hazardous | Oog | Condición | Estado | Descripción Estado                                                                                     |
|                      |                                    |         |             |            |                                         |           |     |           |        |                                                                                                    |
| :17253565            | MWCU6572101                        | 40      | RH          | 45R1       | No                                      | No        | No  | EMPTY     | Error  | El Contenedor ha sido previamente definido con ISO 45G0 que pertenece al grupo<br>40HC. El ISO 45R1 no |
| :17253565            | MWMU6318627                        | 40      | RH          | 45R1       | No                                      | No        | No  | EMPTY     | Error  | El Contenedor ha sido previamente definido con ISO 45G0 que pertenece al grupo<br>40HC. El ISO 45R1 no |
| :17253565            | PONU4899461                        | 40      | RH          | 45R1       | No                                      | No        | No  | EMPTY     | Error  | El Contenedor ha sido previamente definido con ISO 45G0 que pertenece al grupo<br>40HC. El ISO 45R1 no |
| IOLU27804008298      | SEGU5976695                        | 40      | ST          | 42G0       | No                                      | No        | No  | FULL      | Error  | El Line Operator no esta registrado para la visita seleccionada.                                       |
| 10LU27804008282      | SEGU5956493                        | 40      | ST          | 42G0       | No                                      | No        | No  | FULL      | Error  | El Line Operator no esta registrado para la visita seleccionada.                                       |
| 10LU27804008298      | SEGU5945312                        | 40      | ST          | 42G0       | No                                      | No        | No  | FULL      | Error  | El Line Operator no esta registrado para la visita seleccionada.                                       |
| 87LIM244945          | MEDU9127690                        | 40      | RH          | 45R1       | Sí                                      | No        | No  | FULL      | Error  | El Tipo Carga Reefer no es válido. Los valores son: COT,COA,SUF,MAX,LIV,STD.                           |
| 87LIM244930          | TRIU8948324                        | 40      | RH          | 45R1       | Sí                                      | No        | No  | FULL      | Error  | El Tipo Carga Reefer no es válido. Los valores son: COT,COA,SUF,MAX,LIV,STD.                           |
| 87LIM244929          | MEDU9158387                        | 40      | RH          | 45R1       | Sí                                      | No        | No  | FULL      | Error  | El Tipo Carga Reefer no es válido. Los valores son: COT,COA,SUF,MAX,LIV,STD.                           |
| 87LIM244885          | TRIU8168170                        | 40      | RH          | 45R1       | Sí                                      | No        | No  | FULL      | Error  | El Tipo Carga Reefer no es válido. Los valores son: COT,COA,SUF,MAX,LIV,STD.                           |
| 10LU27804008298      | DRYU4278564                        | 40      | ST          | 42G0       | No                                      | No        | No  | FULL      | Error  | El Line Operator no esta registrado para la visita seleccionada.                                       |
| 1345601              | HLXU8740978                        | 40      | RH          | 4532       | Sí                                      | No        | No  | FULL      | Error  | El Tipo Carga Reefer no es válido. Los valores son: COT,COA,SUF,MAX,LIV,STD.                           |
| 62111249             | MSFU8620073                        | 40      | HR          | 45R1       | Sí                                      | No        | No  | FULL      | Error  | El Contenedor ha sido previamente definido con ISO 42R1 que pertenece al grupo<br>40RF. El ISO 45R1 no |
| 0010227              | HI VU9712952                       | 40      | DM          | 4522       | cí                                      | No        | No  | EUU I     | Error  | El Tino Carga Reefer no es válido. Los valores con: COT COA SUE MAY LTV STD                            |

Se puede notar que la plataforma también muestra la descripción del estado. Esto quiere decir que cuando el registro esté erróneo o tenga una alerta, la plataforma indicará el motivo y, en algunos casos, brindará sugerencias para la corrección.

Cabe indicar además que esta información es facilmente exportable y tendrá el mismo formato de subida con el fin de poder corregir los errores de manera rápida y volver a cargar el archivo sin necesidad de hacer uno nuevo. Para exportar el archivo dar clic en el botón "Exportar Excel".

| CAL BOOKING                             | 3014                            |            |              |                                    |        |           |     |               |           |                                                                                                    |
|-----------------------------------------|---------------------------------|------------|--------------|------------------------------------|--------|-----------|-----|---------------|-----------|----------------------------------------------------------------------------------------------------|
| CAL BOOKING 3014 - Detaile              | e   Documento: 562              |            |              |                                    |        |           |     |               |           | Fecha de Creación: 03/10/2017 09:01                                                                    |
| Agregar Editar Car<br>Manifiesto 17SNOK | ncelar<br>(1707 - SAFMARINE N × | Importar E | ixcel Export | tar Excel<br><sup>ar</sup> Errados | ~      |           |     | Solidario/Cre | eador JOS | Confirmar Alertas Enviar a APM Regresar                                                                |
| looking                                 | Contenedor                      | Tamaño     | Tipo         | ISO                                | Reefer | Hazardous | Oog | Condición     | Estado    | Descripción Estado                                                                                     |
|                                         |                                 |            |              |                                    |        |           |     |               |           |                                                                                                    |
| :17253565                               | MWCU6572101                     | 40         | RH           | 45R1                               | No     | No        | No  | EMPTY         | Error     | El Contenedor ha sido previamente definido con ISO 45G0 que pertenece al grupo<br>40HC. El ISO 45R1 no |
| :17253565                               | MWMU6318627                     | 40         | RH           | 45R1                               | No     | No        | No  | EMPTY         | Error     | El Contenedor ha sido previamente definido con ISO 45G0 que pertenece al grupo<br>40HC. El ISO 45R1 no |
| :17253565                               | PONU4899461                     | 40         | RH           | 45R1                               | No     | No        | No  | EMPTY         | Error     | El Contenedor ha sido previamente definido con ISO 45G0 que pertenece al grupo<br>40HC. El ISO 45R1 no |
| 10LU27804008298                         | SEGU5976695                     | 40         | ST           | 42G0                               | No     | No        | No  | FULL          | Error     | El Line Operator no esta registrado para la visita seleccionada.                                       |
| 10LU27804008282                         | SEGU5956493                     | 40         | ST           | 42G0                               | No     | No        | No  | FULL          | Error     | El Line Operator no esta registrado para la visita seleccionada.                                       |
| 10LU27804008298                         | SEGU5945312                     | 40         | ST           | 42G0                               | No     | No        | No  | FULL          | Error     | El Line Operator no esta registrado para la visita seleccionada.                                       |
| 87LIM244930                             | TRIU8948324                     | 40         | RH           | 45R1                               | Sí     | No        | No  | FULL          | Error     | El Tipo Carga Reefer no es válido. Los valores son: COT,COA,SUF,MAX,LIV,STD.                           |

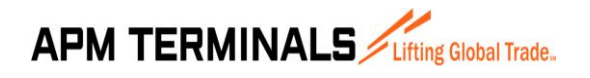

Versión 00 10/2017

| POD   | DESTINO | BOOKING   | CONTAINER   | SIZE | TYPE | ISO   | REEFE<br>R | TIPO<br>CARGA<br>REEFER | MPERATUR | VGT    | CARGA<br>PELIGRO<br>SA | мо | UN | LINE<br>OPERATO<br>R | CONDICION<br>(FREIGHTKI<br>ND) | 00G | он | OR | OL | OF | OA | SPECIAL<br>STO¥ 2 | SPECIAL<br>STOV 3 | OPL   | ESTADO | DESCRIPCIÓN DEL ESTADO                              |
|-------|---------|-----------|-------------|------|------|-------|------------|-------------------------|----------|--------|------------------------|----|----|----------------------|--------------------------------|-----|----|----|----|----|----|-------------------|-------------------|-------|--------|-----------------------------------------------------|
| PABLE | PABLE   | R17270872 | MMAU1191987 | - 40 | RH   | 4981  |            |                         |          | 4420   |                        |    |    | HAE                  | EMPTY                          |     |    |    |    |    |    |                   |                   | PECLL | Error  | SEVERE: El Unit MIMAUI191987 se encuentra dentro    |
| PAGED | PADLD   | R17270872 | MMAU165099  | - 40 | RH   | 4581  |            |                         |          | 4629   |                        |    |    | HAE                  | EMPTY                          |     |    |    |    |    |    |                   |                   | PECLL | Error  | SEVERE: El Unit MMAU1165099 se encuentra dentro     |
| PAGLE | PABLE   | R17270872 | MMAU1141327 | 40   | RH   | 458.1 |            |                         |          | 4420   |                        |    |    | HAC                  | EMPTY                          |     |    |    |    |    |    |                   |                   | PECLL | Error  | SEVERE: El Unit MIMAU1141327 se encuentra dentro    |
| PABLE | PABLE   | R17270872 | MMAU1152002 | - 40 | RH   | 4581  |            |                         |          | 4420   |                        |    |    | HAE                  | EMPTY                          |     |    |    |    |    |    |                   |                   | PECLL | Error  | SEVERE: El Unit MIMAU1152002 se encuentra dentro    |
| PAGED | PADLD   | R17270872 | MMAU1161895 | - 40 | RH   | 4581  |            |                         |          | 6420   |                        |    |    | HAE                  | EMPTY                          |     |    |    |    |    |    |                   |                   | PECLL | Error  | SEVERE: El Unit MMAU1161895 se encuentra dentro     |
| PAGLE | PABLE   | R17270872 | MMAU1107894 | 40   | NH   | 458.1 |            |                         |          | 4420   |                        |    |    | HAC                  | EMPTY                          |     |    |    |    |    |    |                   |                   | PECLL | Error  | SEVERE: El Unit MIMAU1107894 se encuentra dentro    |
| PABLE | PABLE   | 962646729 | MNBU3194480 | - 40 | HR   | 4581  | х          | STD                     | -1       | 20050  |                        |    |    | HAE                  | FULL                           |     |    |    |    |    |    | BS2               |                   | PECLL | Error  | El Tipo Carga Reefer BS2no es válido. Los valores s |
| PAGED | PADLD   | 962664175 | MMAU1242261 | - 40 | HR   | 4581  | ×          | STD                     | 0        | 6620   |                        |    |    | HAE                  | FULL                           |     |    |    |    |    |    | BS2               |                   | PECLL | Error  | El Tipo Carga Reefer BS2no es válido. Los valores s |
| PAGLE | PABLE   | 962634040 | MNBU3595518 | 40   | HN   | 458.1 | ×          | STD                     | -1       | 19790  |                        |    |    | HAC                  | FULL                           |     |    |    |    |    |    | BS2               |                   | PECLL | Error  | El Tipo Carga Reefer BS2no es válido. Los valores s |
| PA8L8 | PABLE   | 962634029 | MNBU3748659 | 40   | HB   | 4581  | х          | STD                     | -1       | 1953.0 |                        |    |    | HAE                  | FULL                           |     |    |    |    |    |    | BS2               |                   | PECLL | Error  | El Tipo Carga Reefer BS2no es válido. Los valores s |
| PAGED | PADLD   | 962633894 | MNBU3502937 | - 40 | HR   | 4581  | ×          | STD                     | -1       | 19950  |                        |    |    | HAE                  | FULL                           |     |    |    |    |    |    | BS2               |                   | PECLL | Error  | El Tipo Carga Reefer BS2no es válido. Los valores s |
| PAOLD | PABLE   | 962590016 | MSVU1007114 | 40   | HN   | 458.1 | ×          | COA                     | 12.5     | 26444  |                        |    |    | HAC                  | FULL                           |     |    |    |    |    |    | BS2               |                   | PECLL | Error  | El Tipo Carga Reefer BS2no es válido. Los valores s |
| PA8L8 | PABLE   | 962590019 | MNBU3227440 | 40   | HB   | 4581  | х          | STD                     | 12.5     | 4420   |                        |    |    | HAE                  | FULL                           |     |    |    |    |    |    | BS2               |                   | PECLL | Error  | El Tipo Carga Reefer BS2no es válido. Los valores s |
| PAGER | PABLE   | 962597710 | MVCU5335213 | - 40 | HR   | 4581  | ×          | STD                     | 12       | 46-40  |                        |    |    | HAE                  | FULL                           |     |    |    |    |    |    | BS2               |                   | PECLL | Error  | El Tipo Carga Reefer BS2no es válido. Los valores s |
| PAOLD | PABLO   | 962597782 | MNBU3398231 | 40   | HA   | 4581  | ×          | STD                     | 12.5     | 25760  |                        |    |    | HAC                  | FULL                           |     |    |    |    |    |    | BS2               |                   | PECLL | Error  | El Tipo Carga Reefer BS2no es válido. Los valores s |
| PABLB | PABLE   | 962597784 | MNBU3375175 | 40   | HB   | 4581  | х          | STD                     | 11.5     | 4300   |                        |    | 1  | HAE                  | FULL                           |     |    |    |    |    |    | BS2               |                   | PECLL | Error  | El Tipo Carga Reefer BS2no es válido. Los valores s |

#### 6.4.4. CORRECIÓN DE ERRORES

Los registros en estado errado pueden ser corregidos de dos formas:

- <u>De forma manual</u>: dando clic al botón "Editar" y corrigiendo el campo especifico señalado en el error.
- <u>Cargando un nuevo archivo excel con los errores corregidos:</u> dando clic al botón "Importar excel".

La primera forma de editar un contenedor es hacerlo manualmente. Para ello, primero se deberá seleccionar un registro y dar clic en el botón "Editar".

| CAL BOOKING               | 3014                  |            |             |            |        |           |     |              |           |                                                                                                    |
|---------------------------|-----------------------|------------|-------------|------------|--------|-----------|-----|--------------|-----------|----------------------------------------------------------------------------------------------------|
| CAL BOOKING 3014 - Detail | e   Documento: 562    |            |             |            |        |           |     |              |           | Fecha de Creación: 03/10/2017 09:01                                                                    |
| Agregar Editar Ca         | ncelar                | Importar E | Excel Expor | tar Excel  |        |           |     |              |           | Confirmar Alertas Enviar a APM Regresar                                                                |
| Manifiesto 175NOF         | (1707 - SAFMARINE N × |            | Mostr       | ar Errados | ~      |           |     | Solidario/Cr | eador JOS | ELYNE FONSECA                                                                                          |
| looking                   | Contenedor            | Tamaño     | Тіро        | ISO        | Reefer | Hazardous | Oog | Condición    | Estado    | Descripción Estado                                                                                     |
|                           |                       |            |             |            |        |           |     |              |           |                                                                                                    |
| :17253565                 | MWCU6572101           | 40         | RH          | 45R1       | No     | No        | No  | EMPTY        | Error     | El Contenedor ha sido previamente definido con ISO 45G0 que pertenece al grupo<br>40HC. El ISO 45R1 no |
| 17253565                  | MWMU6318627           | 40         | RH          | 45R1       | No     | No        | No  | EMPTY        | Error     | El Contenedor ha sido previamente definido con ISO 45G0 que pertenece al grupo<br>40HC. El ISO 45R1 no |
| 17253565                  | PONU4899461           | 40         | RH          | 45R1       | No     | No        | No  | EMPTY        | Error     | El Contenedor ha sido previamente definido con ISO 45G0 que pertenece al grupo<br>40HC. El ISO 45R1 no |
| 10LU27804008298           | SEGU5976695           | 40         | ST          | 42G0       | No     | No        | No  | FULL         | Error     | El Line Operator no esta registrado para la visita seleccionada.                                       |
| 10LU27804008282           | SEGU5956493           | 40         | ST          | 42G0       | No     | No        | No  | FULL         | Error     | El Line Operator no esta registrado para la visita seleccionada.                                       |
|                           |                       |            |             |            |        |           |     |              |           |                                                                                                    |
| 87LIM244945               | MEDU9127690           | 40         | RH          | 45R1       | Sí     | No        | No  | FULL         | Error     | El Tipo Carga Reefer no es válido. Los valores son: COT,COA,SUF,MAX,LIV,STD.                           |
| 0/L1H244900               | 18100340324           | 40         | кл          | HORI       | 51     | NO        | NO  | FULL         | ETTO      | El Tipo Carga Reeler no es valido. Los valores son: COT,COA,SOF,PIAA,EIV,STD.                          |
| 87LIM244929               | MEDU9158387           | 40         | RH          | 45R1       | Sí     | No        | No  | FULL         | Error     | El Tipo Carga Reefer no es válido. Los valores son: COT,COA,SUF,MAX,LIV,STD.                           |
| 87LIM244885               | TRIU8168170           | 40         | RH          | 45R1       | Sí     | No        | No  | FULL         | Error     | El Tipo Carga Reefer no es válido. Los valores son: COT.COA.SUF.MAX.LIV.STD.                           |

Se abrirá la ventana emergente para edición de un contenedor. De acuerdo al mensaje de error, se puede notar que el tipo de carga reefer no se ha colocado o se ha colocado un código diferente a los indicados en la descripción.

| Item | Observación                                                                  | Tipo  |
|------|------------------------------------------------------------------------------|-------|
| 1    | El Tipo Carga Reefer no es válido. Los valores son: COT,COA,SUF,MAX,LIV,STD. | Error |
|      |                                                                              |       |

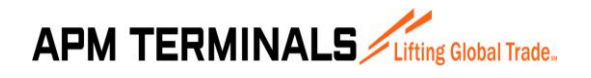

Versión 00 10/2017

Al dar clic en el botón "Editar" se aprecia que el campo Tipo de carga es un campo obligatorio y está en blanco (motivo del error).

| Editar Contenedor Grabar Cancelar                                                                | [ <b>x</b> ]                                          |
|--------------------------------------------------------------------------------------------------|-------------------------------------------------------|
| Booking 087LIM244945 X<br>Contenedor MEDU9127690 Tamaño 40 Y                                     | POD PABLB V Destino NLRTM V<br>Tipo V Tipo ISO 45R1 V |
| Reefer: Información Adicional Reefer: Sí                                                         | Temperatura 12.00                                     |
| Hazardous: Información Adicional           Hazardous         No         IMO         Ej: 1.9, 1.8 | <b>UN</b> Ej: 1.9, 1.8                                |
| Oog No V OH                                                                                      | OR OL OL                                              |

Para corregir el error, seleccionar el tipo de cargar reefer (para el ejemplo se está usando el código STD – Estándar) y dar clic en el botón "Grabar".

| Editar Contenedor                                     |            |          |                               |               | X      |
|-------------------------------------------------------|------------|----------|-------------------------------|---------------|--------|
| Grabar Cancelar                                       |            |          |                               |               |        |
| Booking 087LIM244945                                  | ×          |          | POD PABLB                     | Destino NLRTM | $\sim$ |
| Contenedor MEDU9127690                                | Tamaño 40  | $\sim$   | Тіро                          | Tipo ISO 45R1 | $\sim$ |
| Condición FULL                                        | Peso       | 31400.00 | Line Op. Mediterranean Shippi | ]             |        |
| Reefer: Información Adicional                         |            |          |                               |               |        |
| Reefer Sí  Tipo de C Hazardous: Información Adicional | Cot<br>COA | <u>×</u> | Temperatura                   | 12.00         |        |
| Hazardous No 🗸                                        |            |          | UN Ej: 1.9, 1.8               |               |        |
| Oog: Información Adicional                            | LIV<br>STD |          |                               |               |        |
| Oog No V OH                                           |            | OR       |                               | OL            |        |
| OF                                                    |            | OA       |                               |               |        |
|                                                       |            |          |                               |               |        |

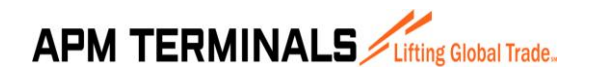

El contenedor pasará del estado Error al estado Pendiente y podrá ser enviado a APM para registro.

| CAL BOO        | KING 3014                     |                |                |        |      |                  |        |            |          |           |                   |                  |
|----------------|-------------------------------|----------------|----------------|--------|------|------------------|--------|------------|----------|-----------|-------------------|------------------|
| CAL BOOKING 30 | 14 - Detalle   Documento: 562 |                |                |        |      |                  |        |            |          | Fec       | ha de Creación: ( | 03/10/2017 09:01 |
| Agregar Edi    | tar Cancelar                  | Importar Excel | Exportar Excel |        |      |                  |        |            | Confirma | r Alertas | Enviar a AP       | M Regresar       |
| Manifiesto     | 17SNOK1707 - SAFMARINE        | N ×            | Mostrar Todos  | ~      |      | Solidario/Creado | JOSELY | NE FONSEC/ | A        | _         |                   | _                |
| Item POD       | Destination                   | Booking        | Contenedor     | Tamaño | Тіро | ISO              | Reefer | Hazardous  | Oog      | Condición | Estado            | escripción Estad |
|                |                               |                | MEDU9127690    |        |      |                  |        |            |          |           |                   |                  |
| 114 PABLB      | NLRTM                         | 087LIM244945   | MEDU9127690    | 40     | RF   | 45R1             | Sí     | No         | No       | FULL      | Pendiente         | *                |

La segunda forma de editar varios contenedores a la vez es hacerlo mediante la carga de un nuevo archivo excel con los errores corregidos. Para ello, se puede descargar de la Extranet el archivo CAL con los errores a ser corregidos o se puede preparar un nuevo archivo CAL.

| N  | POD    | DESTINO | BOOKING        | CONTAINER   | SIZE | түре | ISO   | REEFER | TIPO<br>CARGA<br>REEFER | TEMPERATURA | VGT   | CARGA<br>PELIGROSA | мо | UN | LINE<br>OPERATOR | CONDICION<br>(FREIGHTKI<br>ND) | ооб он | OR | or o | FOA | ESTADO | DESCRIPCIÓN DEL ESTADO                                                                                                    |
|----|--------|---------|----------------|-------------|------|------|-------|--------|-------------------------|-------------|-------|--------------------|----|----|------------------|--------------------------------|--------|----|------|-----|--------|----------------------------------------------------------------------------------------------------|
| 1  | PAGLO  | PADLD   | R17253565      | MVCU6572101 |      | RH   | 45R1  |        |                         |             | 4728  |                    |    |    | HAE              | EMPTY                          |        |    |      |     | Error  | El Contenedor ha sido previamente definido con ISO 45G0 que pertenece al grupo 40HC. El ISO<br>40HC por lo que no puede ser registrado. Corregir el ISO antes de proceder con el registro.   |
| 2  | PAOLO  | PADLD   | R17253565      | MWMU6318627 |      | лн   | 457/1 |        |                         |             | 4275  |                    |    |    | HAE              | EHIPTY                         |        |    |      |     | Error  | El Contenedor ha sido previamente definido con ISD 45G0 que pertenece al grupo 40HC. El ISO<br>40HC por lo que no puede ser registrado. Corregir el ISO antes de proceder con el registro.   |
| 3  | PABLE  | PABLB   | R17253565      | PONU4899461 |      | RH   | 4581  |        |                         |             | 4751  |                    |    |    | MAE              | EMPTY                          |        |    |      |     | Error  | El Contenedor ha sido previamente definido con ISO 4500 que pertenece al grupo 40HC. El ISO 40HC por lo que no puede ser registrado. Corregir el ISO antes de proceder con el registro.      |
| 4  | HKHKG  | HIPSU   | 10LU2780400825 | SEGU5976695 | 40   | \$1  | 4269  |        |                         |             | 21590 |                    |    |    | MOL              | FULL                           |        |    |      |     | Error  | El Line Operator no esta registrado para la visita seleccionada.                                                                                                    |
| 5  | HKHKG  | HIPGU   | 10LU2780400828 | SEGU5956493 | 40   | ST   | 4269  |        |                         |             | 21190 |                    |    |    | MOL              | FULL                           |        |    |      |     | Error  | El Line Operator no esta registrado para la visita seleccionada.                                                                                                    |
| 6  | HKHKG  | HIPGU   | 10LU2780400825 | SEGU5945312 | - 40 | ST   | 4269  |        |                         |             | 21190 |                    |    |    | MOL              | FULL                           |        |    |      |     | Error  | El Line Operator no esta registrado para la visita seleccionada.                                                                                                    |
| 7  | PABLE  | NLETH   | 087LIM244945   | MEDU9127690 | - 40 | RH   | 4981  | ×      | ×                       | 12          | 31400 |                    |    |    | MSC              | FULL                           |        |    |      |     | Error  | El Tipo Carga Reefer no es válido. Los valores son: COT,COA,SUF,MAX,LIV,STD.                                                                                                    |
| 8  | COBUN  | COBUN   | 087LIM244930   | TRIU8948324 | - 44 | RH   | 4981  | ×      | ×                       | 6           | 29400 |                    |    |    | MSC              | FULL                           |        |    |      |     | Error  | El Tipo Carga Reefer no es válido. Los valores son: COT,COA,SUF,MAX,LIV,STD.                                                                                                    |
| 9  | COBUN  | CORUN   | 087LIM244929   | MEDU9158387 | - 44 | RH   | 4981  | ×      | ×                       | 6           | 29400 |                    |    |    | MSC              | FULL                           |        |    |      |     | Error  | El Tipo Carga Reefer no es válido. Los valores son: COT,COA,SUF,MAX,LIV,STD.                                                                                                    |
| 10 | PAGLE  | NLRTH   | 087LIM244885   | TRIU8168170 | - 44 | RH   | 4581  | ×      | ×                       | 12          | 28400 |                    |    |    | MSC              | FULL                           |        |    |      |     | Error  | El Tipo Carga Reefer no es válido. Los valores son: COT,COA,SUF,MAX,LW,STD.                                                                                                    |
| 11 | HIGHIG | HIPQU   | 1OLU2780400825 | DRYU4278564 | - 44 | 51   | 4269  |        |                         |             | 21990 |                    |    |    | MOL              | FULL                           |        |    |      |     | Error  | El Line Operator no esta registrado para la visita seleccionada.                                                                                                    |
| 12 | KRPUS  | KRPUS   | 51345601       | HLXU8740978 |      | RH   | 4532  | ×      | ×                       | -20         | 26560 |                    |    |    | HLO              | FULL                           |        |    |      |     | Error  | El Tipo Carga Reefer no es válido. Los valores son: COT,COA,SUF,MAX,LIV,STD.                                                                                                    |
| 13 | JP70K  | JPTOK   | 962111249      | MSFU8620073 |      | нл   | 457.1 | ×      | SUF                     | -60         | 29190 |                    |    |    | HAE              | FULL                           |        |    |      |     | Error  | El Contenedor ha sido previamente definido con ISD 42R1 que pertenece al grupo 40RF. El ISD 4<br>40RF por lo que no puede ser registrado. Corregir el ISD antes de proceder con el registro. |
| 14 | KNPUS  | KNPUS   | 50010227       | HLXU8712852 | -++  | RH . | 4532  | ×      | ×                       | -20         | 24570 |                    |    |    | HLC              | FULL                           |        |    |      |     | Error  | El Tipo Carga Reefer no es válido. Los valores son: COT,COA,SUF,MAX,UV,STD.                                                                                                    |

La descripción del estado generalmente indica el motivo del error. Tomando algunos casos para el ejemplo, se puede revisar que en algunos no se ha colocado el Tipo de carga reefer o el ISO Type no es el correcto. Después de corregir estos errores en el Excel, las columnas "Estado" y "Descripción del estado" deberán ser eliminados para volver a cargar el archivo.

| N  | POD   | DESTINO | BOOKING      | CONTAINER   | SIZE | туре | ISO  | REEFER | CARGA<br>REEFER | TEMPERATURA | WGT   | CARGA<br>PELIGROSA | імо | UN | LINE<br>OPERATOR | CONDICION<br>(FREIGHTKIND) | 00G | он | or c | oL O | F OA |
|----|-------|---------|--------------|-------------|------|------|------|--------|-----------------|-------------|-------|--------------------|-----|----|------------------|----------------------------|-----|----|------|------|------|
| 1  | PABLB | PABLB   | R17253565    | MWCU6572101 | 40   | HC   | 45G0 |        |                 |             | 4730  |                    |     |    | MAE              | EMPTY                      |     |    |      |      |      |
| 2  | PABLB | PABLB   | R17253565    | MWMU6318627 | 40   | HC   | 45G0 |        |                 |             | 4275  |                    |     |    | MAE              | EMPTY                      |     |    |      |      |      |
| 3  | PABLB | PABLB   | R17253565    | PONU4899461 | 40   | HC   | 45G0 |        |                 |             | 4750  |                    |     |    | MAE              | EMPTY                      |     |    |      |      |      |
| 7  | PABLB | NLETM   | 087LIM244945 | MEDU9127690 | 40   | BH   | 45R1 | х      | STD             | 12          | 31400 |                    |     |    | MSC              | FULL                       |     |    |      |      |      |
| 8  | COBUN | COBUN   | 087LIM244930 | TRIU8948324 | 40   | BH   | 45R1 | х      | STD             | 6           | 29400 |                    |     |    | MSC              | FULL                       |     |    |      |      |      |
| 9  | COBUN | COBUN   | 087LIM244929 | MEDU9158387 | 40   | BH   | 45R1 | х      | STD             | 6           | 29400 |                    |     |    | MSC              | FULL                       |     |    |      |      |      |
| 10 | PABLB | NLBTM   | 087LIM244885 | TRIU8168170 | 40   | BH   | 45R1 | х      | STD             | 12          | 28400 |                    |     |    | MSC              | FULL                       |     |    |      |      |      |
| 12 | KRPUS | KRPUS   | 51345601     | HLXU8740978 | 40   | BH   | 4532 | х      | STD             | -20         | 28560 |                    |     |    | HLC              | FULL                       |     |    |      |      |      |
| 13 | JPYOK | JPYOK   | 962111249    | MSFU8620073 | 40   | HB   | 42R1 | х      | SUF             | -60         | 29190 |                    |     |    | MAE              | FULL                       |     |    |      |      |      |
| 14 | KRPUS | KRPUS   | 50010227     | HLXU8712852 | 40   | BH   | 4532 | х      | STD             | -20         | 28570 |                    |     |    | HLC              | FULL                       |     |    |      |      |      |

Si el archivo fue corregido y la información se encuentra conforme, al cargarlo nuevamente los contenedores subirán en estado Pendiente y estarán listos para ser enviados para registro a APMTC.

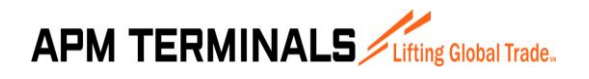

Versión 00 10/2017

| CA   | L BOOKING          | G 3014                |              |                    |        |      |                |        |            |          |            |                |                    |
|------|--------------------|-----------------------|--------------|--------------------|--------|------|----------------|--------|------------|----------|------------|----------------|--------------------|
| CAL  | BOOKING 3014 - Det | alle   Documento: 562 |              |                    |        |      |                |        |            |          | Fec        | ha de Creación | : 03/10/2017 09:47 |
| Agr  | egar Editar O      | Cancelar              | Importar Exc | cel Exportar Excel |        |      |                |        |            | Confirma | ar Alertas | Enviar a A     | PM Regresar        |
|      | Marifanta          |                       |              | Master E. J        |        |      | Calidada (Cara |        |            |          |            |                |                    |
|      | 17SN0              | OK1707 - SAFMARIN     | EN ×         | Mostrar Todos      | ~      |      | Solidario/Crea | JOSEL  | INE FONSEC | A        |            |                |                    |
| Item | POD                | Destination           | Booking      | Contenedor         | Tamaño | Tipo | ISO            | Reefer | Hazardous  | Oog      | Condición  | Estado         | Descripción Estad  |
|      |                    |                       |              |                    |        |      |                |        |            |          |            |                |                    |
| 1    | PABLB              | PABLB                 | R17253565    | MWCU6572101        | 40     | HC   | 45G0           | No     | No         | No       | EMPTY      | Pendiente      | *                  |
| 2    | PABLB              | PABLB                 | R17253565    | MWMU6318627        | 40     | HC   | 45G0           | No     | No         | No       | EMPTY      | Pendiente      |                    |
| 3    | PABLB              | PABLB                 | R17253565    | PONU4899461        | 40     | HC   | 45G0           | No     | No         | No       | EMPTY      | Pendiente      |                    |
| 4    | PABLB              | NLRTM                 | 087LIM244945 | MEDU9127690        | 40     | RH   | 45R1           | Sí     | No         | No       | FULL       | Pendiente      |                    |
| 5    | COBUN              | COBUN                 | 087LIM244930 | TRIU8948324        | 40     | RH   | 45R1           | Sí     | No         | No       | FULL       | Pendiente      |                    |
| 6    | COBUN              | COBUN                 | 087LIM244929 | MEDU9158387        | 40     | RH   | 45R1           | Sí     | No         | No       | FULL       | Pendiente      |                    |
| 7    | PABLB              | NLRTM                 | 087LIM244885 | TRIU8168170        | 40     | RH   | 45R1           | Sí     | No         | No       | FULL       | Pendiente      |                    |
| 8    | KRPUS              | KRPUS                 | 51345601     | HLXU8740978        | 40     | RH   | 4532           | Sí     | No         | No       | FULL       | Pendiente      |                    |
| 9    | JPYOK              | JPYOK                 | 962111249    | MSFU8620073        | 40     | HR   | 42R1           | Sí     | No         | No       | FULL       | Pendiente      |                    |
|      |                    |                       |              |                    |        |      |                |        |            |          |            |                |                    |

Una vez realizadas todas las correcciones requeridas, se procederá a enviar la información de los contenedores en estado Pendiente. Para ello, dar clic en el botón "Enviar a APM". Aparecerá una ventana emergente de confirmación. Dar clic en "Si".

| CAL BO | OKING 3014 - De  | talle   Documento: 562 |           |                      |        |      |                |            |            |         | Fec         | ha de Creació | n: 03/10/2017 09: |
|--------|------------------|------------------------|-----------|----------------------|--------|------|----------------|------------|------------|---------|-------------|---------------|-------------------|
|        |                  |                        |           |                      |        |      |                |            |            |         |             |               |                   |
| Agrega | r Editar C       | ancelar                | Importar  | Excel Exportar Excel |        |      |                |            |            | Confirm | mar Alertas | Enviar a /    | APM Regres        |
|        |                  |                        |           |                      |        |      |                |            |            |         | _           |               |                   |
| M      | lanifiesto 17SNC | K1707 - SAFMARIN       | NE N 🗙    | Mostrar Todos        | ~      |      | Solidario/Crea | ador JOSEL | YNE FONSEC | A       |             |               |                   |
|        |                  |                        |           |                      |        |      |                |            |            |         |             |               |                   |
| tem PO | D                | Destination            | Booking   | Contenedor           | Tamaño | Tipo | ISO            | Reefer     | Hazardous  | Oog     | Condición   | Estado        | Descripción Est   |
|        |                  |                        |           |                      |        |      | 1              |            |            | 1       |             | 1             |                   |
| 1 0    | SAT              | CLSAT                  | BK123     | MRK1/3928440         | 40     | нс   | 45G1           | No         | sí         | No      | FUL         | Pendiente     |                   |
| 2 0.9  | SAT              | CLISAT                 | BK123     | MW/MU6384001         | 40     | RE   | 4501           | No         | No         | No      | FULL        | Pendiente     |                   |
| 3 0.9  | SAT              | CLSAL                  | BK123     | MAEU3478860          | 40     | FR   | 45P3           | No         | No         | No      | FULL        | Pendiente     |                   |
| 4 MX   | 170              | MXI ZC                 | 573596349 | MRKU6540458          | 20     | DV   | 2261           | No         | No         | No      | FULL        | Pendiente     |                   |
| 5 PAR  | BLB              | PABLB                  | R17253565 | MWC16293180          | 40     | RH   | 45R1           | No         | No         | No      | EMPTY       | Pendiente     |                   |
| 6 PA8  | BLB              | PABLB                  | R17253565 | MWCU6229319          | 40     | RH   | 45R1           | No         | No         | No      | EMPTY       | Pendiente     |                   |
| 7 PA   | BLB              | PABLB                  | R17253565 | MWCU6228349          | 40     | RH   | 45R1           | No         | No         | No      | EMPTY       | Pendiente     |                   |
| 8 PA8  | BLB              | PABLB                  | R17253565 | MWCU6221180          | 40     | RH   | 45R1           | No         | No         | No      | EMPTY       | Pendiente     |                   |
| 9 PA8  | BLB              | PABLB                  | R17253565 | MWCU6202806          | 40     | RH   | 45R1           | No         | No         | No      | EMPTY       | Pendiente     |                   |
| 10 PA8 | BLB              | PABLB                  | R17253565 | MWCU6200779          | 40     | RH   | 45R1           | No         | No         | No      | EMPTY       | Pendiente     |                   |
| 11 PA8 | BLB              | PABLB                  | R17253565 | MWCU6183563          | 40     | RH   | 45R1           | No         | No         | No      | EMPTY       | Pendiente     |                   |
| 12 PA  | BLB              | PABLB                  | R17253565 | MSWU9075028          | 40     | RH   | 45R1           | No         | No         | No      | EMPTY       | Pendiente     |                   |
| 13 PA  | BLB              | PABLB                  | R17253565 | MSWU1006550          | 40     | RH   | 45R1           | No         | No         | No      | EMPTY       | Pendiente     |                   |
| 14 PA8 | BLB              | PABLB                  | R17253565 | MSWU0038260          | 40     | RH   | 45R1           | No         | No         | No      | EMPTY       | Pendiente     |                   |
| 15 PA8 | BLB              | PABLB                  | R17253565 | PONU4959956          | 40     | RH   | 45R1           | No         | No         | No      | EMPTY       | Pendiente     |                   |
| 16 PA8 | BLB              | PABLB                  | R17253565 | PONU4872270          | 40     | RH   | 45R1           | No         | No         | No      | EMPTY       | Pendiente     |                   |
|        |                  |                        |           |                      |        |      |                |            |            |         |             |               |                   |
|        |                  |                        |           |                      |        |      |                |            |            |         |             |               |                   |
|        |                  |                        |           |                      |        |      |                |            |            |         |             |               |                   |

| CAL - Detaile   Documento: 451        | Confirmación                                            | 2             | 1          |        |           |     |           |        |           |
|---------------------------------------|---------------------------------------------------------|---------------|------------|--------|-----------|-----|-----------|--------|-----------|
| Agregar Editar Cancelar               | Existe algunos mensaje que requieren confirmación. ¿Des | ea Continuar? |            |        |           |     |           |        | PM R      |
| Manifiesto 17SNOK1707 - SAFMARINE N 🗙 |                                                         | Si No         | rio/Creado |        |           |     |           |        |           |
| tem POD Destination Booking           | Contenedor Ta                                           | maño Tipo 1   | 50         | Reefer | Hazardous | Oog | Condición | Estado | Descripci |

Los contenedores correctamente registrados pasarán de estado Pendiente a Enviado, lo que significa que la información fue transmitida correctamente al sistema interno de APM (N4 System).

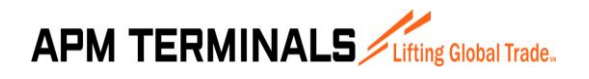

Versión 00 10/2017

| CA     | L BOOKIN          | G 3014                 |                |                |        |      |                  |        |           |          |            |                 |                   |
|--------|-------------------|------------------------|----------------|----------------|--------|------|------------------|--------|-----------|----------|------------|-----------------|-------------------|
| CAL    | BOOKING 3014 - De | talle I Documento: 562 |                |                |        |      |                  |        |           |          | Fec        | na de Creación: | 03/10/2017 09:01  |
|        |                   |                        |                |                |        |      |                  |        |           |          |            |                 |                   |
| Aar    | ogar Editar (     | ancolar                | Importar Excel | Exportar Excel |        |      |                  |        |           | Confirma | ar Alortae | Enviar a Al     | M Rogrospr        |
| Agi    |                   | ancelai                | Importar Excer | Exportal Excel |        |      |                  |        |           | Commina  | ii Aleitas |                 | in Regresa        |
|        | Manifiesto 175N   | 0K1707 - SAEMARINE N   | N ×            | Mostrar Todos  | ~      | 5    | Solidario/Creado | 10SELY | E FONSEC  | ۵        |            |                 |                   |
|        | 27011             | Starts and a           |                |                |        |      |                  |        |           |          |            |                 |                   |
| Thomas | 000               | Destination            | Peaking        | Contempler     | Temeño | Time | 150              | Danfar | Hannahava | 0        | Conditión  | I Februar       | Description Estad |
| Item   | POD               | Destination            | Booking        | Contenedor     | Tamano | Про  | 150              | Keefer | Hazardous | Uog      | Condicion  | Estado          | Descripcion Estad |
|        |                   |                        |                |                |        |      |                  |        |           |          |            |                 |                   |
| 1      | CLSAI             | CLSAI                  | BK123          | MRKU3928440    | 40     | HC   | 45G1             | No     | Sí        | No       | FULL       | Enviado         |                   |
| 2      | CLSAI             | CLSAI                  | BK123          | MWMU6384001    | 40     | RF   | 45R1             | No     | No        | No       | FULL       | Enviado         |                   |
| 3      | CLSAI             | CLSAI                  | BK123          | MAEU3478860    | 40     | FR   | 45P3             | No     | No        | No       | FULL       | Enviado         |                   |
| - 4    | MXLZC             | MXLZC                  | 573596349      | MRKU6540458    | 20     | DV   | 22G1             | No     | No        | No       | FULL       | Enviado         |                   |
| 5      | PABLB             | PABLB                  | R17253565      | MWCU6293180    | 40     | RH   | 45R1             | No     | No        | No       | EMPTY      | Enviado         |                   |
| 6      | PABLB             | PABLB                  | R17253565      | MWCU6229319    | 40     | RH   | 45R1             | No     | No        | No       | EMPTY      | Enviado         |                   |
| 7      | PABLB             | PABLB                  | R17253565      | MWCU6228349    | 40     | RH   | 45R1             | No     | No        | No       | EMPTY      | Enviado         |                   |
| 8      | PABLB             | PABLB                  | R17253565      | MWCU6221180    | 40     | RH   | 45R1             | No     | No        | No       | EMPTY      | Enviado         |                   |
| 9      | PABLB             | PABLB                  | R17253565      | MWCU6202806    | 40     | RH   | 45R1             | No     | No        | No       | EMPTY      | Enviado         |                   |
| 10     | PABLB             | PABLB                  | R17253565      | MWCU6200779    | 40     | RH   | 45R1             | No     | No        | No       | EMPTY      | Enviado         |                   |
| 11     | PABLB             | PABLB                  | R17253565      | MWCU6183563    | 40     | RH   | 45R1             | No     | No        | No       | EMPTY      | Enviado         |                   |
| 12     | PABLB             | PABLB                  | R17253565      | MSWU9075028    | 40     | RH   | 45R1             | No     | No        | No       | EMPTY      | Enviado         |                   |
| 13     | PABLB             | PABLB                  | R17253565      | MSWU1006550    | 40     | RH   | 45R1             | No     | No        | No       | EMPTY      | Enviado         |                   |
| 14     | PABLB             | PABLB                  | R17253565      | MSWU0038260    | 40     | RH   | 45R1             | No     | No        | No       | EMPTY      | Enviado         |                   |
| 15     | PABLB             | PABLB                  | R17253565      | PONU4959956    | 40     | RH   | 45R1             | No     | No        | No       | EMPTY      | Enviado         |                   |
| 16     | PABLB             | PABLB                  | R17253565      | PONU4872270    | 40     | RH   | 45R1             | No     | No        | No       | EMPTY      | Enviado         |                   |

Cabe mencionar que hay errores que aparecen después del envío de información por lo que se recomienda que se revisen los errores en dos tiempos: al momento de la carga y al momento del envío de información.

| MMAU1053864 | 40 | RH | 45R1 | No | No | No | EMPTY | Error | SEVERE: El Unit MMAU1053864 se encuentra dentro del terminal. No puede ser<br>modificado.               |
|-------------|----|----|------|----|----|----|-------|-------|----------------------------------------------------------------------------------------------------|
| MMAU1048718 | 40 | RH | 45R1 | No | No | No | EMPTY | Error | SEVERE: El Unit MMAU1048718 se encuentra dentro del terminal. No puede ser<br>modificado.               |
| MMAU1044420 | 40 | RH | 45R1 | No | No | No | EMPTY | Error | SEVERE: El Unit MMAU1044420 se encuentra dentro del terminal. No puede ser<br>modificado. WARNING:Equip |
| MMAU1043212 | 40 | RH | 45R1 | No | No | No | EMPTY | Error | SEVERE: El Unit MMAU1043212 se encuentra dentro del terminal. No puede ser<br>modificado.               |

#### 6.4.5. CORRECIÓN DE ALERTAS

El estado Alerta solo aparecerá cuando un mismo booking esté asociado a dos naves diferentes que se encuentren activas y atraquen en la misma semana.

| CAL BOOKING                | 3014                  |            |              |           |        |           |     |             |           |                                                                                                    |
|----------------------------|-----------------------|------------|--------------|-----------|--------|-----------|-----|-------------|-----------|----------------------------------------------------------------------------------------------------|
| CAL BOOKING 3014 - Detaile | Documento: 562        |            |              |           |        |           |     |             |           | Fecha de Creación: 03/10/2017 10:21                                                                     |
| Agregar Editar Ca          | ncelar                | Importar E | Excel Export | tar Excel |        |           |     |             |           | Confirmar Alertas Enviar a APM Regresar                                                                 |
| Manifiesto 17SNOk          | (1707 - SAFMARINE N × |            | Mostra       | Todos     | ~      |           |     | Solidario/C | eador JOS | ELYNE FONSECA                                                                                           |
| looking                    | Contenedor            | Tamaño     | Тіро         | ISO       | Reefer | Hazardous | Oog | Condición   | Estado    | Descripción Estado                                                                                      |
|                            |                       |            |              |           |        |           |     |             |           |                                                                                                    |
| 87LIM241810                | MRKU6540458           |            |              |           |        |           |     | FULL        | Alerta    | Booking 087LIM241810 está asociado a la visita 17AGR1731A. Por favor, verificar<br>si la información es |
| 87LIM242080                | MRKU7022854           | 20         | DV           | 22G1      | No     | No        | No  | FULL        | Alerta    | Booking 087LIM242080 está asociado a la visita 17AGR1731A. Por favor, verificar<br>si la información es |
| 87LIM242715                | MSKU5261656           | 20         | DV           | 22G1      | No     | No        | No  | FULL        | Alerta    | Booking 087LIM242715 está asociado a la visita 17AGR1731A. Por favor, verificar<br>si la información es |

| Item | Observación                                                                                                    | Тіро                  |
|------|----------------------------------------------------------------------------------------------------|-----------------------|
| 1    | Booking 087LIM241810 está asociado a la visita 17AGR1731A. Por favor, verificar si la<br>información es correcta. | Requiere Confirmación |

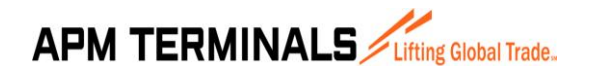

Este estado requiere una confirmación por parte del agente de aduana para definir si el booking ha sido asociado a la nave correcta. Si no fuera el caso, el agente de aduana podrá cancelar el envío y dejar los contenedores en estado Alerta hasta definir cuál será el nuevo booking a ser asociado.

Sin embargo, si el agente de aduana quisiera asociar el booking a una nueva nave podrá realizarlo dando clic al botón "Confirmar alertas". Esto permitirá pasar los contenedores con estado Alerta a estado Pendiente. Como ya se mencionó antes, el estado Pendiente es el único estado que podrá enviarse para registro a APMTC.

| CAL BOOKING                           | 3014                             |            |             |           |        |           |     |             |            |                                                                                                    |
|---------------------------------------|----------------------------------|------------|-------------|-----------|--------|-----------|-----|-------------|------------|----------------------------------------------------------------------------------------------------|
| CAL BOOKING 3014 - Detail             | le   Documento: 562              |            |             |           |        |           |     |             |            | Fecha de Creación: 03/10/2017 10:21                                                                     |
| Agregar Editar Ca<br>Manifiesto 175NO | ancelar<br>K1707 - SAFMARINE N × | Importar f | Excel Expor | tar Excel | ~      |           |     | Solidario/C | reador JOS | Confirmar Alertas Enviar a APM Regresar                                                                 |
| looking                               | Contenedor                       | Tamaño     | Tipo        | ISO       | Reefer | Hazardous | Oog | Condición   | Estado     | Descripción Estado                                                                                      |
|                                       |                                  |            |             |           |        |           |     |             |            |                                                                                                    |
| 87LIM241810                           | MRKU6540458                      | 20         | DV          | 22G1      | No     | No        | No  | FULL        | Alerta     | Booking 087LIM241810 está asociado a la visita 17AGR1731A. Por favor, verificar si la información es    |
| 87LIM242080                           | MRKU7022854                      | 20         | DV          | 22G1      | No     | No        | No  | FULL        | Alerta     | Booking 087LIM242080 está asociado a la visita 17AGR1731A. Por favor, verificar<br>si la información es |
| 87LIM242715                           | MSKU5261656                      | 20         | DV          | 22G1      | No     | No        | No  | FULL        | Alerta     | Booking 087LIM242715 está asociado a la visita 17AGR1731A. Por favor, verificar                         |

Al dar clic, saldrá una ventana emergente de confirmación. Si se desea continuar, dar clic en el botón "Si".

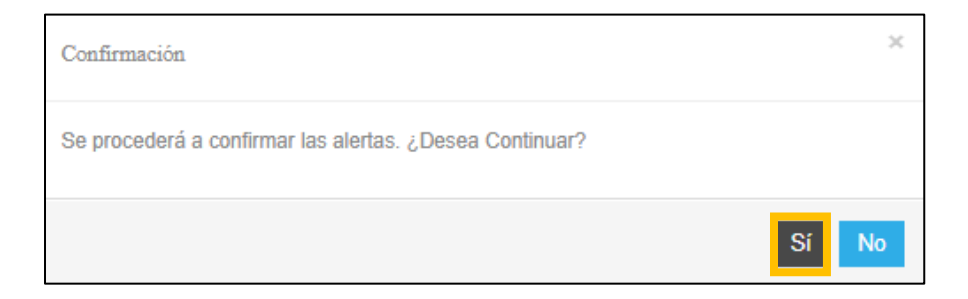

Los contenedores pasarán de estado Alerta a Pendiente.

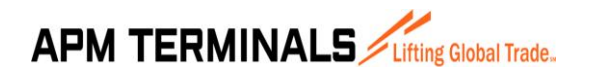

Versión 00 10/2017

| CA | AL BOOKING 301                   | .4                                   |                                  |                  |                     |                    |                       |                       |                           |                                                       |                                                                                                    |
|----|----------------------------------|--------------------------------------|----------------------------------|------------------|---------------------|--------------------|-----------------------|-----------------------|---------------------------|-------------------------------------------------------|----------------------------------------------------------------------------------------------------|
| C  | AL BOOKING 3014 - Detalle   Docu | imento: 562                          |                                  |                  |                     |                    |                       |                       |                           |                                                       | Fecha de Creación: 03/10/2017 10:21                                                                                                    |
| A  | gregar Editar Cancelar           | In                                   | nportar Excel                    | Exportar Exc     | cel                 |                    |                       |                       |                           |                                                       | Confirmar Alertas Enviar a APM Regresar                                                                                                    |
|    | Monitionto Lenses                |                                      |                                  |                  |                     |                    |                       |                       |                           |                                                       |                                                                                                    |
|    | 1/SNOK1/0/                       | - SAFMARINE N ×                      |                                  | Mostrar Todo     | DS                  | ~                  |                       | Solida                | no/Creador                | JOSELYNE                                              | FONSECA                                                                                                    |
|    | Booking                          | Contenedor                           | Tamaño                           | Tipo             | ISO                 | Reefer             | Hazardous             | Oog                   | Condición                 | JOSELYNE                                              | PONSECA<br>Descripción Estado                                                                                                    |
|    | Booking                          | Contenedor                           | Tamaño                           | Tipo             | ISO                 | Reefer             | Hazardous             | Cog                   | Condición                 | JOSELYNE                                              | PONSECA Descripción Estado                                                                                                    |
|    | Booking 087LIM241810             | Contenedor MRKU6540458               | Tamaño<br>20                     | Tipo<br>DV       | 150<br>22G1         | Reefer<br>No       | Hazardous<br>No       | Oog<br>No             | Condición<br>FULL         | JOSELYNE<br>Estado                                    | PONSECA Descripción Estado Dooling 087/LIN241810 está asociado a la visita 17AGR1731A. Por favor, vi A is información es                                                                                              |
|    | Booking 087LIM241810 087LIM24280 | Contenedor  MRKU6540458  MRKU7022854 | Tamaño           20           20 | Tipo<br>DV<br>DV | ISO<br>22G1<br>22G1 | Reefer<br>No<br>No | Hazardous<br>No<br>No | Oog       No       No | Condición<br>FULL<br>FULL | JOSELYNE       Estado       Pendiente       Pendiente | PONSECA Descripción Estado Booling 007LIM241810 está asociado a la visita 17AGR1731A. Por favor, vi si a información es Booling 007LIM242080 está asociado a la visita 17AGR1731A. Por favor, vi a i a información es |

Finalmente, para enviar los contenedores dar clic en el botón "Enviar a APM".

| CAL BOOKING 3014                                                                                                    |               |                                                                                                    |  |  |  |  |  |  |  |  |  |  |
|----------------------------------------------------------------------------------------------------|---------------|----------------------------------------------------------------------------------------------------|--|--|--|--|--|--|--|--|--|--|
| CAL BOOKING 3014 - Detaile   Documento: 562   Fecha de Creación: 03/10/2017 10:21                                                                                                    |               |                                                                                                    |  |  |  |  |  |  |  |  |  |  |
| Agregar     Editar     Cancelar     Importar Excel     Confirmar Alertas     Enviar a APM     Regresar       Manifiesto     17SNOK1707 - SAFMARINE N     X      Mostrar Todos     Solidario/Creador     JOSELYNE FONSECA          |               |                                                                                                    |  |  |  |  |  |  |  |  |  |  |
| Booking Contenedor Tamaño Tipo ISO Reefer Hazardous                                                                                                    | Oog Condición | Estado Descripción Estado                                                                                    |  |  |  |  |  |  |  |  |  |  |
|                                                                                                    |               |                                                                                                    |  |  |  |  |  |  |  |  |  |  |
| 087LIM241810 MRKU6540458 20 DV 22G1 No No                                                                                                    | No FULL       | Pendiente Booking 087LIM241810 está asociado a la visita 17AGR1731A. Por favor, ve A<br>si la información es |  |  |  |  |  |  |  |  |  |  |
| 087LIM242080 MRKU7022854 20 DV 22G1 No No                                                                                                    | No FULL       | Pendiente Booking 087LIM242080 está asociado a la visita 17AGR1731A. Por favor, w<br>si la información es    |  |  |  |  |  |  |  |  |  |  |
| 087/LIM242715         MSKU5261656         20         DV         22G1         No         No         Full         Pendiente         Socian (097/LIM2472) setá asociado a la visita 17AGR1731A. Por favor, w<br>is la información es |               |                                                                                                    |  |  |  |  |  |  |  |  |  |  |

Aparecerá una ventana emergente de confirmación, dar clic en el botón "Si".

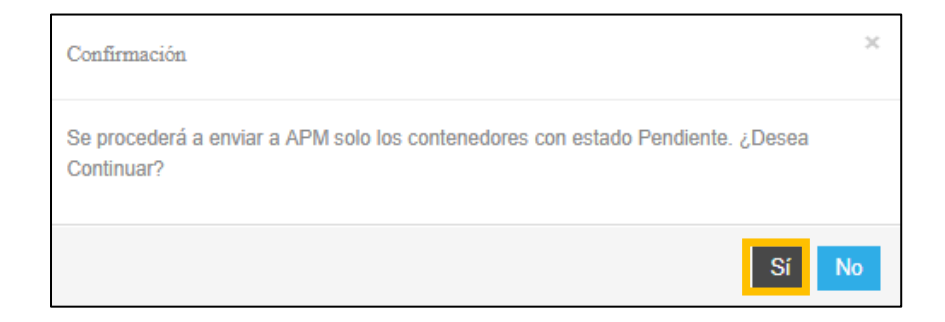

Después de la carga, los contenedores pasarán de estado Pendiente a Enviado.

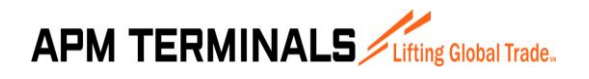

Versión 00 10/2017

| CA   | L BOOKIN         | G 3014                  |                              |                            |        |      |                  |        |           |         |            |              |                     |
|------|------------------|-------------------------|------------------------------|----------------------------|--------|------|------------------|--------|-----------|---------|------------|--------------|---------------------|
| CAL  | BOOKING 3014 - D | etalle   Documento: 562 |                              |                            |        |      |                  |        |           |         | Fech       | a de Creació | n: 03/10/2017 10:21 |
| Agi  | regar Editar     | Cancelar                | Importar Excel               | Exportar Excel             |        |      |                  |        |           | Confirm | ar Alertas | Enviar a /   | APM Regresar        |
|      | Manifiesto 175   | NOK1707 - SAFMARINE     | N 🗶                          | Mostrar Todos              | ~      |      | Solidario/Creado | JOSELY | NE FONSEC | A       |            |              |                     |
| Item | POD              | Destination             | Booking                      | Contenedor                 | Tamaño | Тіро | ISO              | Reefer | Hazardous | Oog     | Condición  | Estado       | Descripción Estad   |
|      | ][               |                         |                              |                            |        |      |                  |        | ][        |         |            |              |                     |
| - 1  | MXLZC<br>MXLZC   | MXLZC<br>MXLZC          | 087LIM241810<br>087LIM242080 | MRKU6540458<br>MRKU7022854 | 20     | DV   | 22G1<br>22G1     | No     | No        | No      | FULL       | Enviado      | *                   |
| 3    | MXLZC            | MXLZC                   | 087LIM242715                 | MSKU5261656                | 20     | DV   | 22G1             | No     | No        | No      | FULL       | Enviado      |                     |

#### 6.5. HERRAMIENTA DESASOCIAR CONTENEDOR

La herramienta "Desasociar contenedores" sirve para eliminar un contenedor que se haya asociado erróneamente a un booking. Sin embargo, solo se podrán eliminar contenedores que no cuenten con autorización de ingreso y que aún no hayan ingresado a la terminal. La plataforma no mostrará contenedores que no cumplan con lo indicado anteriormente<sup>1</sup>.

Para utilizar a la herramienta, ingresar al módulo CAL/CDL y dar clic en "Desasociar contenedores".

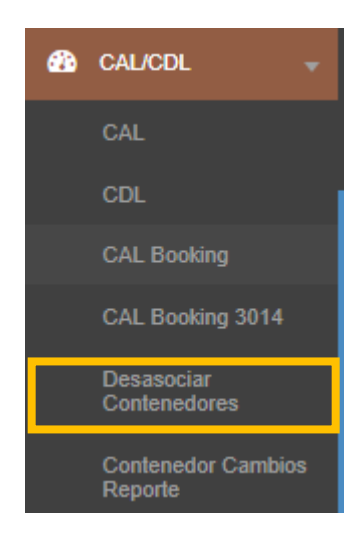

Se abrirá una pantalla denominada "CAL/CDL Desasociar contenedores".

<sup>&</sup>lt;sup>1</sup> Nota: Una vez que el contenedor cuente con autorización de ingreso o se encuentre en patio, se deberá realizar el proceso de DESAFILIACIÓN, tal y como se viene realizando ahora.

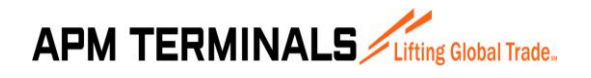

Versión 00 10/2017

Para desasociar un contenedor, es necesario seleccionar la nave como filtro básico. Para ello, dar clic en los puntos suspensivos.

| CAL/CDL                     |            |     |     |                    |      |     |                |                |           |  |
|-----------------------------|------------|-----|-----|--------------------|------|-----|----------------|----------------|-----------|--|
| CAL/CDL - Desasociar conten | nedores    |     |     |                    |      |     |                |                |           |  |
| Buscar Limpiar              |            | _   | _   |                    |      |     | Desas          | ociar Conteneo | lores     |  |
| Nave                        |            | × . |     | Tipo Booking       | ~    | N   | Iro. Documento |                |           |  |
| Conte                       | enedor     |     |     |                    |      |     |                |                |           |  |
|                             |            |     |     |                    |      |     |                |                |           |  |
|                             |            |     |     |                    |      |     |                |                |           |  |
| Seleccionar Todos           |            |     |     |                    |      |     |                |                |           |  |
| Sel. Contenedor             | Booking/BL | POD | POL | Tamaño             | Тіро | ISO | Reefer         | Hazardous 000  | Condición |  |
|                             |            |     |     | No data to display |      |     |                |                |           |  |

Se abrirá una pantalla emergente. Colocar el nombre de la nave, visita o manifiesto para realizar la búsqueda y dar clic en "Consultar".

| Consulta Nave |                |                        |       | ×   |
|---------------|----------------|------------------------|-------|-----|
| Consultar     | Seleccionar Na | ve                     |       |     |
|               | Nave / Manifie | sto SAFMARINE NOKWANDA |       |     |
|               |                |                        |       |     |
| Manifiesto    |                | Nave                   | Viaje | ETA |
|               |                | No data ta diselara    |       | *   |
|               |                | No data to display     |       |     |
|               |                |                        |       |     |

Aparecerán todos los registros para el criterio de búsqueda. Dar clic sobre la nave para la cual se requiera realizar una desasociación y dar clic en "Seleccionar nave".

| Consulta Nave |                   |                    |       |     | x        |
|---------------|-------------------|--------------------|-------|-----|----------|
| Consultar     | Seleccionar Nave  |                    |       |     |          |
|               | Nave / Manifiesto | SAFMARINE NOKWANDA |       |     |          |
| Manifiesto    | Nave              | 2                  | Viaje | ETA |          |
| 17SNOK1707    | SAF               | MARINE NOKWANDA    | 1708  |     | <b>^</b> |
|               |                   |                    |       |     |          |

Una vez que la nave sea seleccionada. Se tienen 3 filtros de búsqueda:

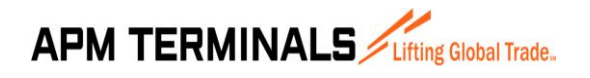

Versión 00 10/2017

1. **Búsqueda de contenedores por nave.** Una vez seleccionada la nave, dar clic en el botón "Buscar".

| CAL/CDL                           |                           |      |       |                |      |           |        |            |          |           |
|-----------------------------------|---------------------------|------|-------|----------------|------|-----------|--------|------------|----------|-----------|
| CAL/CDL - Desasociar contenedores |                           |      |       |                |      |           |        |            |          |           |
| Buscar Limpiar                    |                           |      |       |                |      |           | Desas  | ociar Cont | enedores | I         |
| Nave 175M                         | NOK1707 - SAFMARINE NOKWA | NC × |       | Tipo Booking   | v    | Nro. Docu | imento |            |          |           |
| Contenedor                        |                           |      |       |                |      |           |        |            |          |           |
| Seleccionar Todos                 |                           |      |       |                |      |           |        |            |          |           |
| Sel. Contenedor                   | Booking/BL                | POD  | POL   | Tamaño         | Тіро | ISO       | Reefer | Hazardous  | 00G      | Condición |
|                                   |                           |      | No da | ita to display |      |           |        |            |          | -         |

2. Búsqueda de contenedores por Nro. De Booking. Una vez seleccionada la nave, escoger el tipo de documento (en este caso, booking) y colocar el número de booking de los contenedores que se quieran desasociar. Luego, dar clic en el botón "Buscar".

| CA   | L/CDL            |                 |                          |      |       |               |      |           |          |             |          |           |   |
|------|------------------|-----------------|--------------------------|------|-------|---------------|------|-----------|----------|-------------|----------|-----------|---|
| CAL  | /CDL - Desasocia | ar contenedores |                          |      |       |               |      |           |          |             |          |           |   |
| Busc | car Limpiar      | 1               |                          |      |       |               |      |           | Desas    | sociar Cont | enedores |           |   |
|      | <b>[</b>         | Nave 17SN       | OK1707 - SAFMARINE NOKWA | NE × |       | Tipo Booking  | ~    | Nro. Docu | mento SI | .D636134    |          |           |   |
|      |                  | Contenedor      |                          |      |       |               |      |           |          |             |          | T         |   |
|      |                  |                 |                          |      |       |               |      |           |          |             |          |           |   |
|      |                  |                 |                          |      |       |               |      |           |          |             |          |           |   |
| Sele | ccionar Todos    |                 |                          |      |       | - ~           | -    |           | - /      |             |          |           | _ |
| Sel. | Contenedor       |                 | Booking/BL               | POD  | POL   | Tamano        | Тіро | 150       | Reefer   | Hazardous   | OOG      | Condicion |   |
|      |                  |                 |                          |      | No da | ta to display |      |           |          |             |          |           |   |

**3.** Búsqueda por número de contenedor. Una vez seleccionada la nave, colocar los números de contenedores que se quieran desasociar. Si son dos o más contenedores, estos deberán estar separados por comas (,). Luego, dar clic en el botón "Buscar".

| CAL/CDL            |                 |                               |                       |                        |                       |      |          |        |             |          |           |
|--------------------|-----------------|-------------------------------|-----------------------|------------------------|-----------------------|------|----------|--------|-------------|----------|-----------|
| CAL/CDL - Desasoci | ar contenedores |                               |                       |                        |                       |      |          |        |             |          |           |
| Buscar Limpiar     |                 |                               |                       |                        |                       |      |          | Desa   | sociar Cont | enedores | 1         |
|                    | Nave 17SN       | OK1707 - SAFMARINE NOKWA      | ANE 🗙                 |                        | Tipo Booking          | Y    | Nro. Doc | umento |             |          |           |
|                    | Contenedor      | TEMU8193405,SEGU6227747,MEDU4 | 531055,MEDU7565470,TC | :NU3183889,BMOU617793: | 1,MEDU4771821,DFSU779 | 133  |          |        |             |          |           |
| Seleccionar Todos  |                 |                               |                       |                        |                       |      |          |        |             |          |           |
| Sel. Contenedor    |                 | Booking/BL                    | POD                   | POL                    | Tamaño                | Тіро | ISO      | Reefer | Hazardous   | 00G      | Condición |
|                    |                 |                               |                       | No d                   | ata to display        |      |          |        |             |          |           |

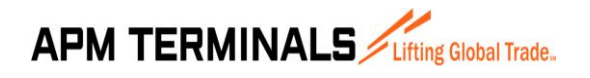

Versión 00 10/2017

Después de dar clic al botón "Buscar", aparecerá el listado de contenedores que pueden ser desasociados.

Se puede seleccionar uno, varios o todos los registros que se deseen desasociar dando clic en el cuadradito en blanco seleccionado en la imagen líneas abajo.

| CAL/CDL                                |                                  |            |                           |     |     |              |      |           |        |           |     |           |
|----------------------------------------|----------------------------------|------------|---------------------------|-----|-----|--------------|------|-----------|--------|-----------|-----|-----------|
| CALICDL - Desasociar contenedores      |                                  |            |                           |     |     |              |      |           |        |           |     |           |
| Buscar Limpiar Desasociar Contenedores |                                  |            |                           |     |     |              |      | I         |        |           |     |           |
|                                        |                                  | Nave 17KM  | A11709 - KMARIN AQUA - 17 |     |     | Tipo Booking | ~    | Nro. Docu | mento  |           |     |           |
|                                        |                                  | Contenedor |                           |     |     |              |      |           |        |           |     |           |
|                                        |                                  |            |                           |     |     |              |      |           |        |           |     |           |
|                                        |                                  |            |                           |     |     |              |      |           |        |           |     |           |
| Sel                                    | leccionar Todos                  |            |                           |     |     |              |      |           |        |           |     |           |
| Sel.                                   | Contenedor                       |            | Booking/BL                | POD | POL | Tamaño       | Tipo | ISO       | Reefer | Hazardous | OOG | Condición |
|                                        | BUN ARI 20 DC 2260 No No No FULL |            |                           |     |     | FULL         |      |           |        |           |     |           |
|                                        | BMOU5525251                      |            |                           | BUN | ARI | 40           | HC   | 4510      | No     | No        | No  | FULL      |
|                                        | BMOU6177931                      |            |                           | BUN | ARI | 40           | HC   | 45G0      | No     | No        | No  | FULL      |
|                                        | DFSU7779133                      |            |                           | BUN | ARI | 40           | HC   | 45G0      | No     | No        | No  | FULL      |
|                                        | FCIU5874020                      |            |                           | BUN | ARI | 20           | DC   | 22G0      | No     | No        | No  | FULL      |

Una vez seleccionados los contenedores, dar clic en el botón "Desasociar contenedores".

| CA   | CAL/CDL                                |            |                             |     |     |              |      |           |        |           |     |           |   |
|------|----------------------------------------|------------|-----------------------------|-----|-----|--------------|------|-----------|--------|-----------|-----|-----------|---|
| CAL  | CALCDL - Desasociar contenedores       |            |                             |     |     |              |      |           |        |           |     |           |   |
| Bus  | Buscar Limpiar Desasociar Contenedores |            |                             |     |     |              |      |           |        |           |     |           |   |
|      |                                        | Nave 17KM  | IA11709 - KMARIN AQUA - 171 | 0 🗶 |     | Tipo Booking | ~    | Nro. Docu | mento  |           |     |           |   |
|      |                                        | Contenedor |                             |     |     |              |      |           |        |           |     |           |   |
|      |                                        |            |                             |     |     |              |      |           |        |           |     |           |   |
|      |                                        |            |                             |     |     |              |      |           |        |           |     |           |   |
|      |                                        |            |                             |     |     |              |      |           |        |           |     |           |   |
| Sel  | eccionar Todos                         |            |                             |     |     |              |      |           |        |           |     |           |   |
| Sel. | Contenedor                             |            | Booking/BL                  | POD | POL | Tamaño       | Tipo | ISO       | Reefer | Hazardous | 00G | Condición |   |
|      | BMOU2048659                            |            |                             |     |     |              |      |           |        |           |     |           | - |
|      | BMOU5525251                            |            |                             | BUN | ARI | 40           | HC   | 4510      | No     | No        | No  | FULL      |   |
|      | BMOU6177931                            |            |                             | BUN | ARI | 40           | HC   | 45G0      | No     | No        | No  | FULL      |   |
|      | DFSU7779133                            |            |                             | BUN | ARI | 40           | HC   | 45G0      | No     | No        | No  | FULL      |   |
|      | FCIU5874020                            |            |                             | BUN | ARI | 20           | DC   | 22G0      | No     | No        | No  | FULL      |   |
|      | MEDU4531055                            |            |                             | BLB | ARI | 40           | нс   | 45G0      | No     | No        | No  | FULL      |   |

Aparecerá un mensaje de confirmación. Dar clic en el botón "Si", si se desea continuar.

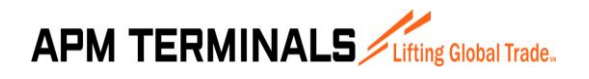

| Confirmación                                                      | ×     |
|-------------------------------------------------------------------|-------|
| Se desasociaran los contenedores seleccionados. ¿Desea continuar? |       |
|                                                                   | Sí No |

La página cargará y saldrá un mensaje en color verde en la parte superior indicando que los contenedores fueron desasociados con éxito.

| С  | AL/CI       | DL                      |                            |      |     |              |      |           |        | Acc         | ión Realizad | la satisfactoriamente | × |
|----|-------------|-------------------------|----------------------------|------|-----|--------------|------|-----------|--------|-------------|--------------|-----------------------|---|
| (  | CAL/CDL - I | Desasociar contenedores |                            |      |     |              |      |           |        |             |              |                       |   |
| B  | luscar L    | Limpiar                 |                            |      |     |              |      |           | Desas  | iociar Cont | enedores     | I                     |   |
|    |             | Nave 17                 | MA11709 - KMARIN AQUA - 17 | 10 × |     | Tipo Booking | ~    | Nro. Docu | imento |             |              |                       |   |
|    |             | Contenedor              |                            |      |     |              |      |           |        |             |              |                       |   |
|    |             |                         |                            |      |     |              |      |           |        |             |              |                       |   |
|    |             |                         |                            |      |     |              |      |           |        |             |              |                       |   |
|    | Seleccionar | Todos                   |                            |      |     |              |      |           |        |             |              |                       |   |
| Se | I. Contener | dor                     | Booking/BL                 | POD  | POL | Tamaño       | Tipo | ISO       | Reefer | Hazardous   | 00G          | Condición             |   |
| E  | BMOU20      | 048659                  |                            | BUN  | ARI | 20           | DC   | 22G0      | No     | No          | No           | FULL                  | - |

#### 6.6. MENSAJES DE ERROR

Como ya se mencionó antes, ya sea que se importe un archivo o que se agreguen contenedores de manera individual al CAL, el sistema aplicará validaciones definidas y asignará un estado a cada contenedor registrado.

Cuando el registro tiene errores, se mostrará la descripción del error al lado del estado. A continuación, se muestran algunos de los errores frecuentes:

| Descripción de errores comunes                                                             | CÓMO CORREGIRLO                                                                                                    |
|--------------------------------------------------------------------------------------------|----------------------------------------------------------------------------------------------------|
| IMOs y UNs deben ser registrados en pares. Usar los siguientes separadores: "/", ";", "-". | Utilizar los separadores mencionados y respetar la regla de<br>paridad                                                                                                    |
| Campo Contenedor es obligatorio                                                            | Colocar el número de contenedor en el campo CONTENEDOR.                                                                                                    |
| Campo WGT es obligatorio                                                                   | Colocar el peso bruto del contenedor en el campo WGT.                                                                                                    |
| El contenedor se encuentra en patio. No puede ser modificado.                              | El contenedor se encuentra en patio bajo una condición<br>diferente a Export o Transbordo como, por ejemplo: "Import"<br>y aún no ha sido retirado, por lo que no se puede realizar el<br>registro temporalmente. |

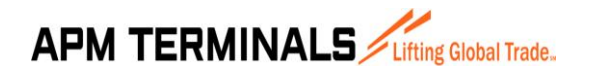

| El Line Operator no está registrado para la visita seleccionada.                                                                                                    | La línea operadora del contenedor no se encuentra registrada<br>para la nave o el servicio. Se debe coordinar con Planning la                                                                                                    |
|----------------------------------------------------------------------------------------------------|----------------------------------------------------------------------------------------------------|
|                                                                                                    | inclusión.                                                                                                    |
| El Tipo Carga Reefer no es válido. Los valores son: COT, COA, SUF,                                                                                                    | No se está usando el código correcto para el campo Tipo de                                                                                                    |
| MAX, LIV, STD.                                                                                                    | Carga Reefer. Colocar alguno de los valores permitidos.                                                                                                    |
| Los contenedores para el BK deben tener la misma                                                                                                    | Los contenedores que tengan un mismo booking deben tener                                                                                                    |
| Condición.                                                                                                    | la misma condición (Empty o FCL).                                                                                                    |
| El Unit MRKU9747032 tiene Nro Solicitud Web (Prepago) 160820.<br>No puede ser modificado, es necesario desafiliarlo previamente.                                                                                     | Existe un registro anterior para el contenedor MRKU9747032<br>el cual ha quedado activo en N4 por no haber sido<br>desafiliado. El cliente deberá gestionar primero la<br>desafiliación de la nave anterior para poder realizar el registro<br>para la nueva nave. |
| Special Stow 2 no es válido. Los valores son: AFH, BS1, BS2, BS3, FUM, ODK, SPO, TIC, UDK.                                                                                                    | No se está usando el código correcto para el campo SPECIAL<br>STOW 2. Colocar alguno de los valores permitidos.                                                                                                    |
| Special Stow 3 no es válido. Los valores son: AFH, BS1, BS2, BS3, FUM, ODK, SPO, TIC, UDK.                                                                                                    | No se está usando el código correcto para el campo SPECIAL<br>STOW 3. Colocar alguno de los valores permitidos.                                                                                                    |
| No es posible registrar contenedores, se ha excedido plazo para el registro.                                                                                                    | El registro del CAL se está realizando fuera del plazo (24horas después del ETB).                                                                                                    |
| El Pod no es válido. Pod validos: CLIQQ, CLSAI, CLCNL,<br>PECLL, PABLB, MXZLO, KRPUS, CNSHA, CNCWN, HKHKG, CNXMN                                                                                                    | El POD no se encuentra en la rotación de la nave. Solicitar a<br>Planning la inclusión del puerto.                                                                                                    |
| El Destino no es válido.                                                                                                    | El DESTINO no existe o no está registrado en la lista maestra<br>de puertos, aeropuertos, carretera, etc. Revisar si se está<br>usando el código internacional o el código de la línea antes de<br>solicitar la creación.                                          |
| El Contenedor ha sido previamente definido con ISO 2070 que<br>pertenece al grupo 20TK. El ISO 22G1 no pertenece a 20TK por lo<br>que no puede ser registrado. Corregir el ISO antes de proceder<br>con el registro. | El ISO utilizado no corresponde al contenedor. Corregir la<br>información por el ISO predefinido.                                                                                                    |

Cabe mencionar que, si bien la mayoría de errores podrán ser corregidos por la persona que realiza el registro (en este caso, el agente de aduana); hay errores que solo podrán ser corregidos por el área de Planning de APMTC y/o Customer Services para lo cual el agente de aduana deberá enviar un correo indicando cuál es contenedor/booking que se desea corregir y el error o alerta mostrada.

#### 6.7. VALIDACIONES DE CAL

#### 6.7.1. Validaciones en tiempo de registro de un archivo CAL

| Validación             | Detalle                                                            |
|------------------------|--------------------------------------------------------------------|
|                        | El plazo máximo de registro para el CAL final será definido por la |
| Plazo para rocibir CAL | Línea naviera operadora de la nave o su agente marítimo en         |
|                        | representación; sin embargo, no podrá ser menor a veinticuatro     |
|                        | horas (24 horas) antes del ETB.                                    |

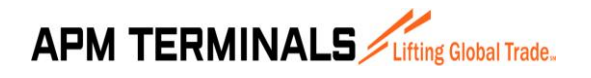

Versión 00 10/2017

#### 6.7.2. Validaciones en registro de contenedores

| Validación          | Detalle                                                                                                    |
|---------------------|----------------------------------------------------------------------------------------------------|
| Campos Obligatorios | <ul> <li>POD</li> <li>Destino</li> <li>Número Booking</li> <li>Número Contenedor → 11 caracteres.</li> <li>Size (Tamaño)</li> <li>Type (Tipo)</li> <li>Iso Type</li> <li>WGT (Peso) → debe ser Mayor o igual al peso Tara.</li> <li>Line operator</li> <li>Condición (Freight Kind)</li> <li>OPL</li> </ul> |
| Data del Booking    | Se valida que los datos del contenedor no difieran con la data del<br>Booking:<br>POD<br>Size (Tamaño)<br>Type (Tipo)<br>Iso Type<br>Condición (Freight Kind)<br>Line operator                                                                                                    |
| Unit IMO            | Si el flag es Si, se debe registrar al menos un código IMO y un.<br>Puede registrar varios códigos IMO siempre que se agregue igual<br>número de UN's separados por los caracteres: "-", "/", ";".                                                                                                    |
| Unit OOG            | Si el flag es Si, se debe registrar al menos uno de los siguientes<br>campos:<br>OH, OR, OL, OF, OA.                                                                                                    |
| Unit Reefer         | Si el flag es Si, se debe seleccionar el tipo de Carga Reefer.<br>Los campos temperatura y tipo de carga reefer son obligatorios.                                                                                                    |
| Unit repetido       | Emite error si el número contenedor está repetido en el CAL.                                                                                                    |

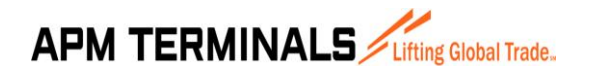

Versión 00 10/2017

#### 6.7.3. Validaciones de formato

El sistema sólo permite subir archivos excel con extensión: \*.xlsx

La hoja de subida debe tener el nombre CAL.

El formato debe estar acorde a lo indicado en el Manual "Guía de emisión de archivos CAL – CLL".